#### 2012年度 戸塚アマチュア無線クラブ 技術講習会

# \* SSTVに関して

### 2012年10月 JH4DOV

#### COTENTS

(1) SSTVの運用に関して ①SSTVの種類 ②免許の申請に関して (2)SSTVを行うにあたっての構成 **(1)**RIG-SignaLink-PC IC-911,FT450,FT817の接続 ハンディー機での接続 (3) 使用するソフトに関して ①アナログSSTV (MMSSTV) ・MMSSTVのインストール・調整 ・MMSSTV7での運用 ・実際の交信(模擬通信) ②ディジタルSSTV (Easy-Pal) ・ソフトの入手先

# \* SSTVの運用に関して

(1)SSTVの種類

|                      | アナログSSTV                                     | デジタルSSTV                                                                               |  |
|----------------------|----------------------------------------------|----------------------------------------------------------------------------------------|--|
| 長所                   | ・一般的に普及している<br>・電波が微弱な場合、画像の<br>鮮明度は落ちるが交信可能 | <ul> <li>・画像がきれいである</li> <li>・電子情報の伝送が可能</li> <li>(Text,Word,Excel等の送受信が可能)</li> </ul> |  |
| 短所                   | ・画像以外の交信が不可                                  | ・電波が微弱な場合、交信不可                                                                         |  |
| <b>電波の型</b><br>式(注1) | SSB :F3F<br>FM :F3F                          | SSB:G1DFM:F1D                                                                          |  |
| 代表的な<br>ソフト          | MMSSTV                                       | Easy-Pal                                                                               |  |

(注1) 免許状の2HA,3HA,4HA,3VA,4VA, 3SA,4SA に含まれている

(2)免許の申請に関して

SSTVを運用する場合、無線局免許状の「電波の形式」は一括記載 コードで記載されており、免許証の変更は発生しない。

しかし、SSTVを運用する場合、PC等が付属装置の増設(変更)に 該当するため、変更申請の届け出が必要

・免許を受けている設備に増設する場合

書類を管轄の総合通信局に提出

・SSTVを運用する設備を追加する場合

書類をTSS株式会社保証事業部に提出

届出に必要な書類

- ・工事設計書
- ・送信機系統図
- ・付属装置の緒元

届出に当たっては、SSTVだけでなく、RTTY, PSK31、パケットなどを合わせて申請することをお勧めします。

以下にJH4D0Vが申請した書類の例を示します。

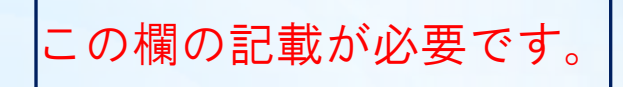

工事設計書のサンプル

| 壮帯の区別 |     | 区型  | 亦重の猛団                         | <b>坫</b> 衞 其 淮 庙 스 荪 阳 釆 早     | R 系長 系射可能か雪油の刑式及び国油粉の範囲                                                                                                    | 亦            | · 調卡式 終段管                   |                                                                             |                                                  | 定格出力                                       |
|-------|-----|-----|-------------------------------|--------------------------------|----------------------------------------------------------------------------------------------------|--------------|-----------------------------|-----------------------------------------------------------------------------|--------------------------------------------------|--------------------------------------------|
|       | 衣担り | 区加  | 发火吵催加                         | 12. 附坐午迴日吨叻留7                  | 元初う肥な电波の主以及の何波数の範囲                                                                                                    | 及            | 又啊儿八                        | 名称個数                                                                        | 電圧                                               | (W)                                        |
| 第     | 1   | 送信機 | □ 取替 □ 増設<br>□ 撤去 <b>1</b> 変更 | 002KN505<br>(IC-911D + UX-911) | 144MHz帯A1A, J3E, F3E, F1B, F1D, F2B, F3F, G1B, G1D430MHz帯A1A, J3E, F3E, F1B, F1D, F2B, F3F, G1B, G1D1200MHz帯A1A, J3E, F3E, F1B, F1D, F2B, F3F, G1B, G1D                                                                                                    | J3E<br>F3E リ | 、平衡変調<br>リアクタンス変調           | RD70HVF1 X 2 (144MHz帯)<br>2SC3102 X 2 (430MHz帯)<br>M57762-02 X 1 (1200MHz帯) | 144MHz帯 13.3V<br>430MHz帯 13.3V<br>1200MHz帯 12.7V | 144MHz帯 50W<br>430MHz帯 50W<br>1200MHz帯 10W |
| 第     | 2   | 送信機 | □ 取替 <b>2</b> 増設<br>□ 撤去 □ 変更 | 002KN583<br>(FT450DM)          | <ul> <li>A1A 4630kHz, 1. 9MHz, 10MHz</li> <li>A1A, J3E, A3E, F2B, F3F 3. 8MHz</li> <li>A1A, J3E, A3E, F1B, F1D, F2B, F3F, G1B, G1D</li> <li>3. 5MHz, 3. 8MHz, 7MHz, 14MHz, 18MHz, 21MHz, 24MHz</li> <li>A1A, J3E, A3E, F3E, F1B, F1D, F2B, F3F, G1B, G1D</li> <li>28MHz, 50MHz</li> </ul> |              | ; 平衡変調<br>低電力変調<br>リアクタンス変調 | RD100HHF1 X 2                                                               | 13.8 V                                           | 50W                                        |

5

#### 記載に関しては、各無線機の取扱説明書を参照願います。

送信機系統図

第1,2送信機系統図(接続方式は各送信機とも共通)

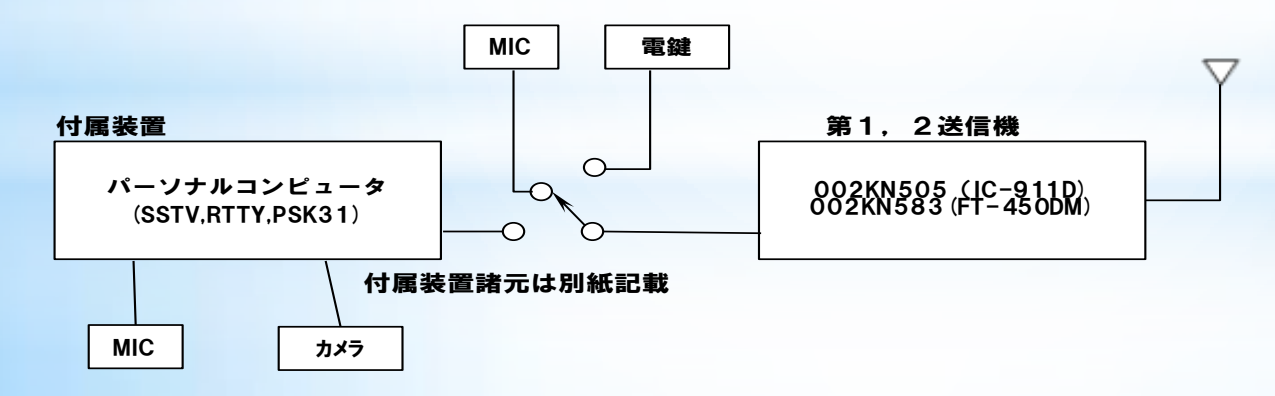

#### 付属装置諸元

| 装置の名称又は種類 |               |                                    | 組み合わせて<br>使用する<br>送信機番号   |  |
|-----------|---------------|------------------------------------|---------------------------|--|
| SSTV装置    | 方式            | SCFM(アナログ)/FDM(デジタルモード)            |                           |  |
|           | 最高映像周波数       | 900Hz /第1搬送波 8相 DPSK               | 第1送信機                     |  |
|           | 副搬送波の周波数      | 1750Hz /300Hz~2400Hz最大8波           | 第2送信機                     |  |
|           | 副搬送波の最大周波数偏移幅 | ±550Hz/第2単側波帯抑圧(SSB)               |                           |  |
|           | 電波形式          | F3F /F1D•G1D                       |                           |  |
| RTTY装置    | 方式            | FSK/AFSK                           |                           |  |
|           | 通信速度          | 45,45/50/56/75/110ホ <sup>*</sup> - |                           |  |
|           | 最大周波数偏移幅      | ±85Hz                              | ケッチルーン                    |  |
|           | 副搬送波の周波数      | 2210Hz                             | - 第Ⅰ达161 俄<br>-  第2 送 信 機 |  |
|           | 副搬送波の最大周波数偏移幅 | ±85Hz                              |                           |  |
|           | 符号の構成         | BAUDOT⊐–ŀ*/ASCII⊐–ŀ*               |                           |  |
|           | 電波形式          | F1B/F2B                            |                           |  |
| PSK31装置   | 方式            | ABPSK,AQPSK                        |                           |  |
|           | 通信速度          | 31,25 <sup>*</sup> –               |                           |  |
|           | 副搬送波の周波数      | 50~2800Hz                          | 第1送信機                     |  |
|           | 副搬送波の最大周波数偏移幅 | なし                                 | 第2送信機                     |  |
|           | 符号の構成         | PSK31方式                            |                           |  |
|           | 電波形式          | G1B                                |                           |  |

(注)当局の申請は、第2送信機の追加に合わせてSSTVを申請 申請書作成時点で参考にしたホームページ

http://d.hatena.ne.jp/macdeham/20080521/1211381991 http://blogs.yahoo.co.jp/bbtec\_smatsu/16766348.html http://www.eonet.ne.jp/~ji3urs/hnsinsei1.html

# \* SSTVを行うにあたっての機器構成

\*SSTVを行う場合、無線機とPCの間にインターフェース装置を使用して接続します。私は、DX Engineering のSignaLink USBを使用しています。 なお、無線機のスピーカ及びマイクとPCとを直接接続することでも可能です。

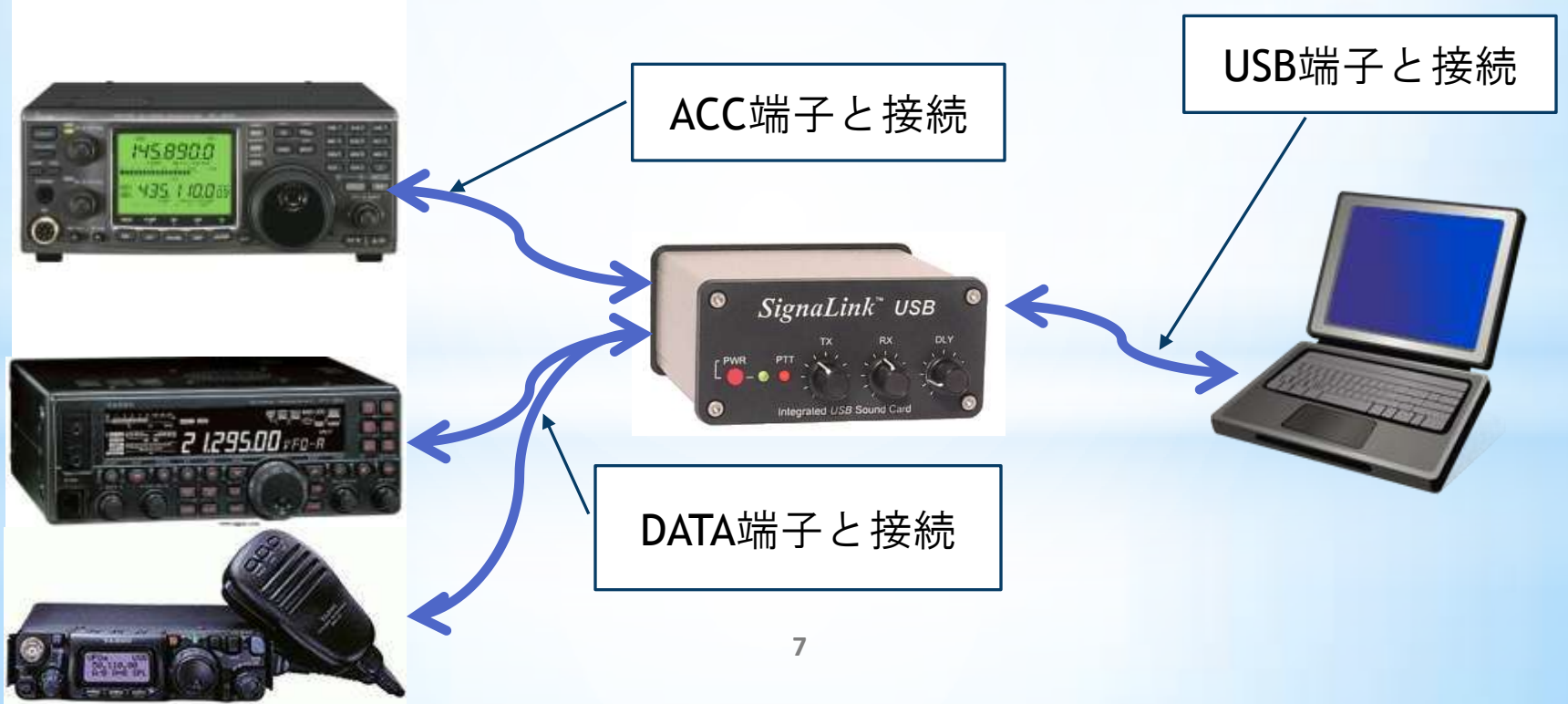

\*SignaLink USBの内部。

無線機の機種に対応した Jumper Module を差し込み 機種対応のケーブルを接続するだけで、配線は終了です。

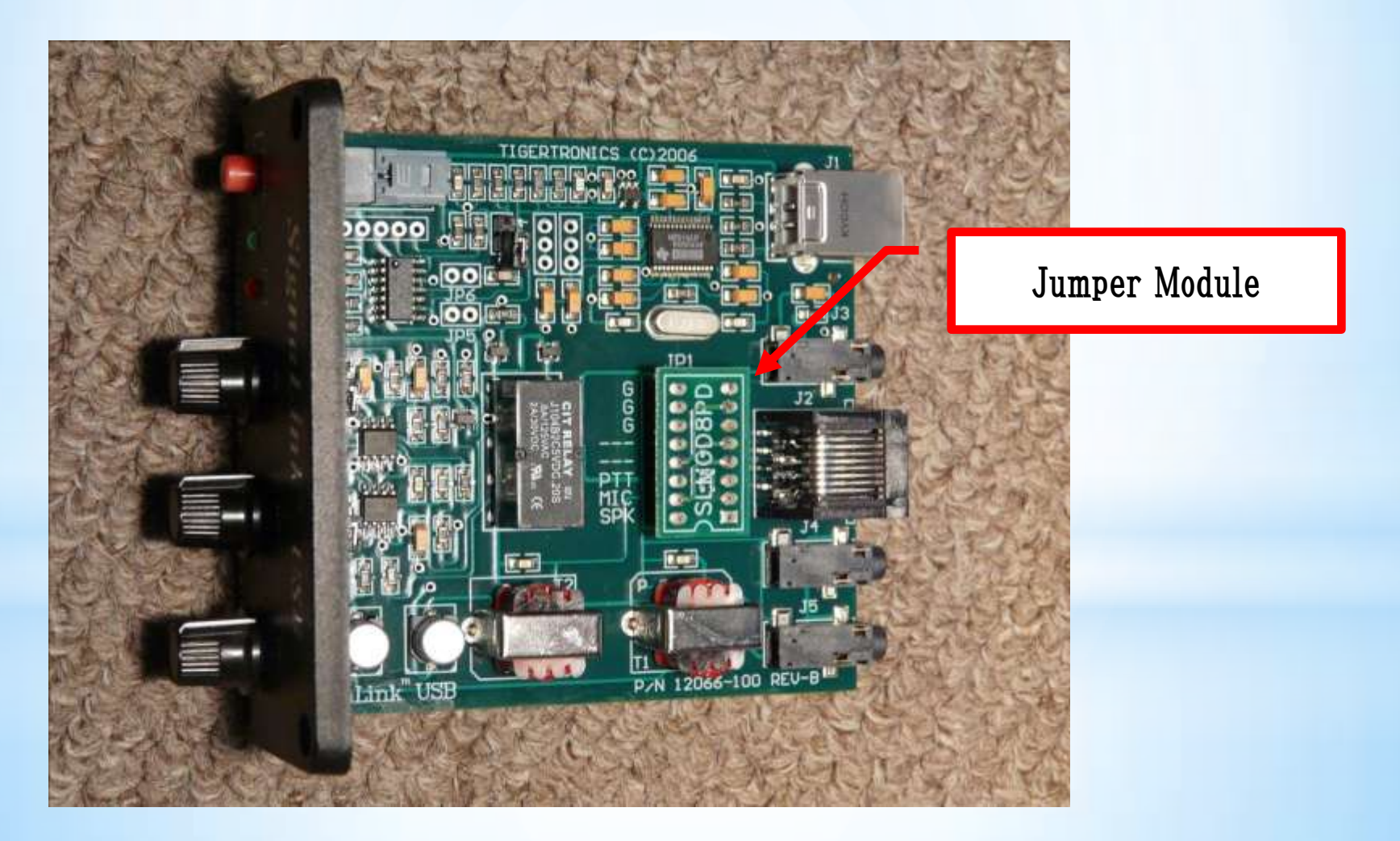

#### 無線機とSignaLink USBとの接続に関しては、使用する無線機と接続のコネク ターにより、ケーブル及びJumper Moduleを指定して購入します。 インタフェース仕様書の一部を参考に示します。

ケーブルの種類

| ICOM                                                                                                    | 8-Pin DIN Accessory Port Connector TIG-SL-CAB8PD                                                                                              |                                                                                                    |                                               |  |  |
|----------------------------------------------------------------------------------------------------|----------------------------------------------------------------------------------------------------|----------------------------------------------------------------------------------------------------|-----------------------------------------------|--|--|
| Radio Models                                                                                                    | Pin-out                                                                                                    | Notes                                                                                                    | JP-1                                          |  |  |
| *IC-275A<br>IC-575A/H<br>*IC-707<br>*IC-725/726/728/729<br>*IC-735/736/737/738<br>*IC-7400<br>*IC-746**<br>*IC-746 PRO**<br>*IC-746 PRO**<br>*IC-756 / 756PRO<br>*IC-756 PROII / III<br>*IC-761/765<br>*IC-775/775DSP<br>*IC-781<br>*IC-7600/7700/7800<br>*IC-820H***/821H<br>*IC-910H<br>IC-M600<br>*IC-M700 PRO<br>*IC-M700 PRO<br>*IC-M710<br>*IC-M802<br>* Can use the SLMOD8PD<br>Jumper Module | Pin 1 - RTTY or N/C<br>Pin 2 - Ground<br>Pin 3 - Send<br>Pin 4 - Mod In<br>Pin 5 - AF Out<br>Pin 6 - Squelch<br>Pin 7 - +13.8V<br>Pin 8 - ALC | IMPORTANT: This diagram is for the ACCY<br>PORT only. If the SignaLink is attached to your<br>radio's 8-pin Round Mic Jack, then please see<br>the diagram above under "8-Pin Round MIC<br>Connector".<br>IC-756PRO users should use digital mode "D-<br>USB" or "D-LSB".<br>**Some customers have reported that the IC-746<br>(early model only) does NOT mute the Mic when<br>keyed from the Accy Port. If this is the case with<br>your radio, then you will need to turn the radio's<br>Mic Gain down and/or unplug the microphone.<br>**Due to the design of the IC-746PRO, this jack<br>does NOT support VHF operation. If you want to<br>operate both HF and VHF, then you'll need to use<br>the 6-pin mini-DIN Data Port instead.<br>**IC-746PRO users should use "USB/LSB Data"<br>mode (not regular USB/LSB).<br>***IC-820H users need to set the Modulation<br>Input Sensitivity switch to "Low", and the Baud<br>Rate Selection switch to "AMOD". | G<br>G<br>G<br>PWR<br>PTT<br>MIC<br>SPKR<br>1 |  |  |

Jumper Moduleの種類 |

\*1台のSignaLink USBで複数台の無線機を使用する場合

当局の場合、IC-911とFT-450の2台で使用しています。

それぞれ SignaLink USBとの接続は以下の端子を使用しています。 IC-911:8Pinアクセサリーソケット用

FT-450: DATA端子用(6Pin Mini-DIN)

この場合、販売されているケーブルを使用すると Jumper Module が異なり ますので、以下の方法で対応しております。

- ・SignaLink USB標準の、IC-911の8Pinアクセサリーソケット用ケーブルと Jumper Moduleを使用。
- ・FT-450との接続用のケーブルを作成

DATA端子用(6Pin Mini-DIN)ケープルを使用し、SignaLink USBとの接続用 端子RJ45(PCのLAN接続などで使用されているコネクター)の配線を変更。 なお、RJ45のコネクター作成には専用の器具が必要。 \*データ通信用の端子が付属してる場合は、対応のケーブルなどで対応でき ますが、データ通信用の端子が無い無線機(ハンディー機など)の場合、無 線機のスピーカ・マイク端子と、SignaLink USBを接続することになります。

接続に関しての参考事例を以下に示します。(MMSSTVソフトウエア基本マ ニュアルより)

基本的にはサウンドカードのLine入力にRigのスピーカ出力を、またサウンドカ ードのOutputをRigのMicまたはData入力に接続します。この時、RigのDataまた はMicラインにはATTを入れてレベルを下げる事をお勧めします。ATTなしで接 続した場合はRigのマイクゲインの調整がクリチカルで、送信電波の質も悪くな ります。

|          | サウンドカート                              | •                       | RI                                | [G                                   |   |
|----------|--------------------------------------|-------------------------|-----------------------------------|--------------------------------------|---|
|          | Line(or Mic)                         | <                       |                                   | Speaker Out                          |   |
|          | Output                               | ,                       | ATT>                              | Rig Data or Mic                      |   |
| *サ<br>う。 | ウンドカードの<br>ATT <b>は次のよ</b><br>Output | Mic入力に入<br>こうな簡単な<br>   | <b>、れる場合は、</b><br>構成でOKです<br>{1+- | ここにもATTを入れる方が良いでし、<br>す。<br>Data/Mic | Ł |
|          | SoundCard <b>側</b>                   | F                       | R2                                | Rig <b>側</b>                         |   |
|          | GND                                  |                         | +                                 | GND                                  |   |
|          | Data<br>Mic                          | R1 = 1K, R<br>R1 = 10K, | R2 = 100<br>R2 = 100              |                                      |   |
| *上<br>やご | 記の回路図に<br>フェライトビーズ                   | は記載してい<br>で処理する         | いませんが、回<br>事をお勧めしま                | り込み防止のために適当なパスコン<br>ます。              | ン |
| *ギ       | 。使いになるRig                            | によって抵抗                  | 亢値を若干調鏨                           | 整する必要があるかも知れません。                     |   |
| لا ب     | 田宁不理要。                               | やキス トネルー                | ナナントD: ~ かい                       | リフトの知る合わせが亦ち。アナー                     | , |

\*半固定で調整できるようにしておくとRigやソフトの組み合わせが変わっても、レベルを簡単に調整できるのでより便利だと思います。

\*当局の接続方法を示します。

PTTについては、スイッチを追加し、手動での切り替えになっています。

(取り扱い説明書より)

(1) IC-T7D のSP/MICジャックについて

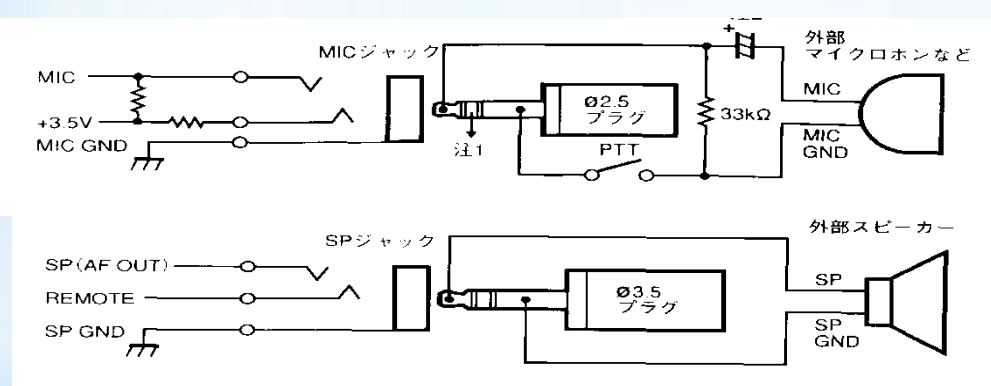

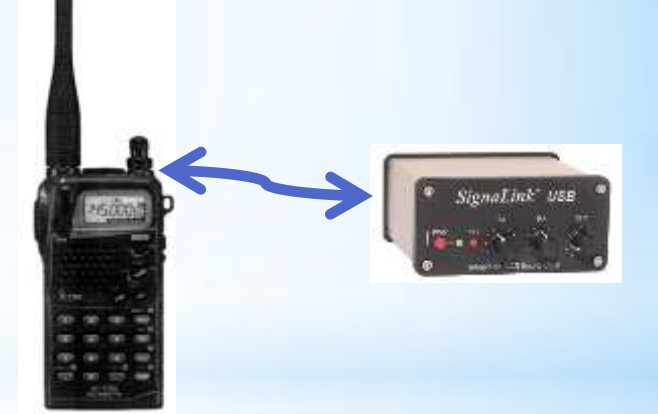

(2) IC-T7D と SignaLink の接続

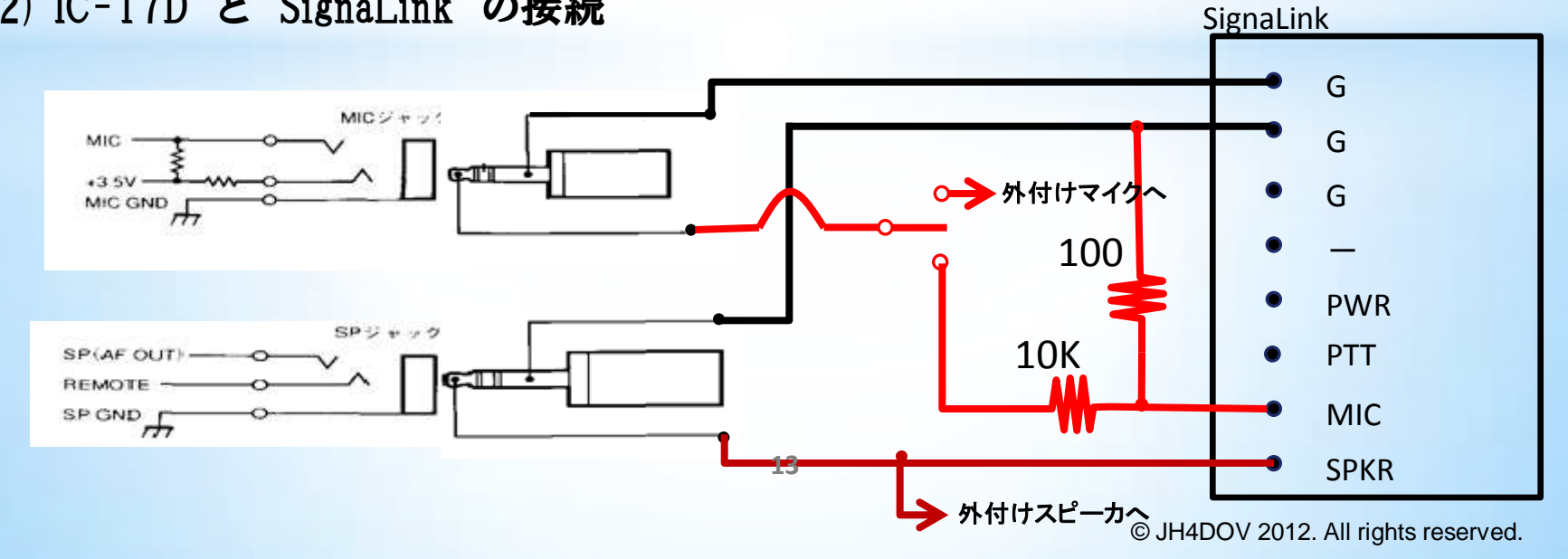

## \*SSTVの運用

上記までの様に、無線機-SignaLink-PCを接続し運用を行いますが、使 用する無線機によっては、データ通信(パケット通信)時にモードの設定変更 が必要な機種もあります。お使いの無線機の取説を確認願います。 (参考)

IC911,FT450では特に設定変更は必要が無いが

FT817では、運用モードの変更が必要です。

SSTVのソフトはフリーウェアで提供されています。 以下に私が使用しているソフトを紹介します。

掲載されているサイトは色々とありますが、当局は以下のサイトから提供 先をたどり入手しました。

http://30.pro.tok2.com/~jh3eca/

(1)アナログSSTV 使用ソフト:MMSSTV (Beta Ver1.13A)

(2)デジタルSSTV 使用ソフト:EasyPal(Ver 06/AUG/2012)

#### MMSSTVの画面

| JH4DOV/1 (JH4DOV.MDT) - MMSSTV Ver 1.13                                                                         |                                  |                           |
|----------------------------------------------------------------------------------------------------|----------------------------------|---------------------------|
| ファイル(F) 編集(E) 表示(V) オプション(O) プロフ                                                                                | ァイル(R) プログラム(P) リグコントロ-          | ール(C) ヘルプ(H)              |
| 同期   受信 履歴   送信   テンプレート                                                                                        | PX Mode                          | 1500 1900 2300            |
| TEST                                                                                                    | Auto<br>Robot 36<br>Robot 72     | WWWWWWWWWWWWWWWWWWWWWWWWW |
|                                                                                                    | AVT 90<br>Scottie 1<br>Scottie 2 |                           |
| the second second second second second second second second second second second second second second second se | ScottieDX Call JE1 ODJ           | His 595 🔹 My 💽            |
|                                                                                                    | Martin 1 Name                    | Qth                       |
|                                                                                                    | Martin 2 Note                    |                           |
| de JH4DOV/1 積洪市尺琢区-                                                                                             | B/W 8 QSL                        |                           |
| Scottie 1 (320x256)<br>1 2011/10/15 1256                                                                        | AFC LMS QSO Data Find            | l Clear List 14.230 🗸     |
| ストック画像 ストックテンプレート 1 2 3 4                                                                                       | ▶ テンプレートを合成表示                    | □ 高速描画 1/25 💶 🕨           |
|                                                                                                    | TEXT                             | JP 1 SK/W                 |
| JH4DOV/1                                                                                                    | se distante interiorie 🖅 🕫       | an alternation and a      |
|                                                                                                    |                                  |                           |
| 20 .F4002/1 Am 2400                                                                                             |                                  |                           |

## MMSSTVのインストール・調整

(1) インストール

DOWNLOADしたモジュール(mmsstv113a.exe) をダブルクリックすることで、インストールが実行されます。

インストール先に関しては、特に指定しなければ、デフォルト (C¥MMSSTV) に作成されます。

(2) MMSSTVの起動

インストールされたMMSSTVを最初に起動する(インストールされたデ ィレクトリの MMSSTV.EXE をダブルクリック)すると以下の画面が出 力されます。ここに、自分のコールサインを入力すると、初期設定完了 です。

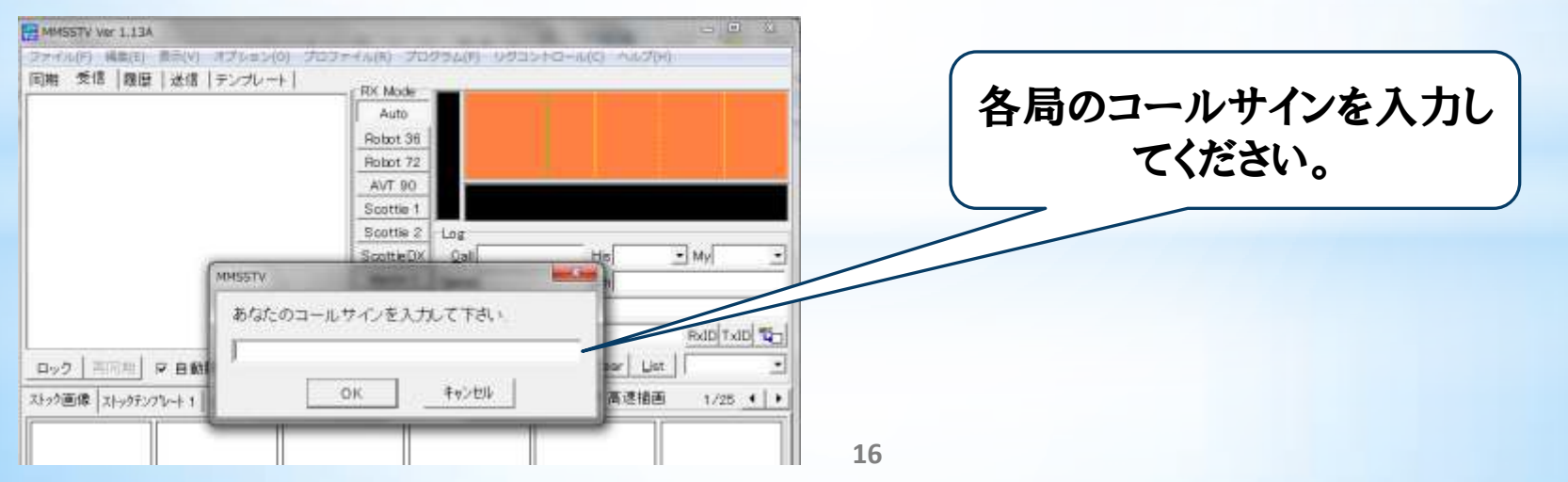

#### 基本的には、自分のコールサインを入力した状態でSSTVの運用が可能 です。 MMSSTVの設定画面内容を以降に紹介します。

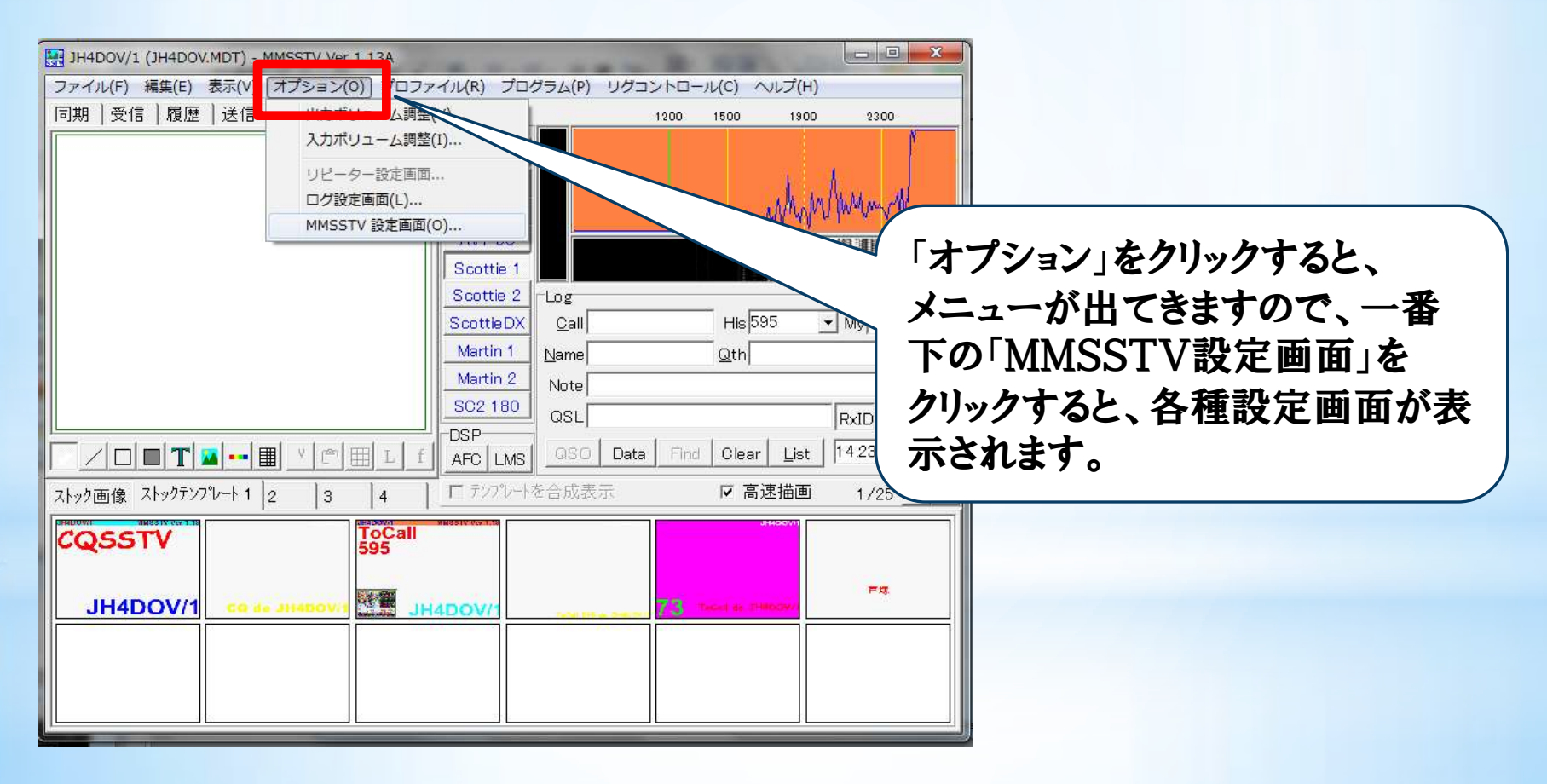

### (3) MMSSTV設定画面

・「受信」の設定例

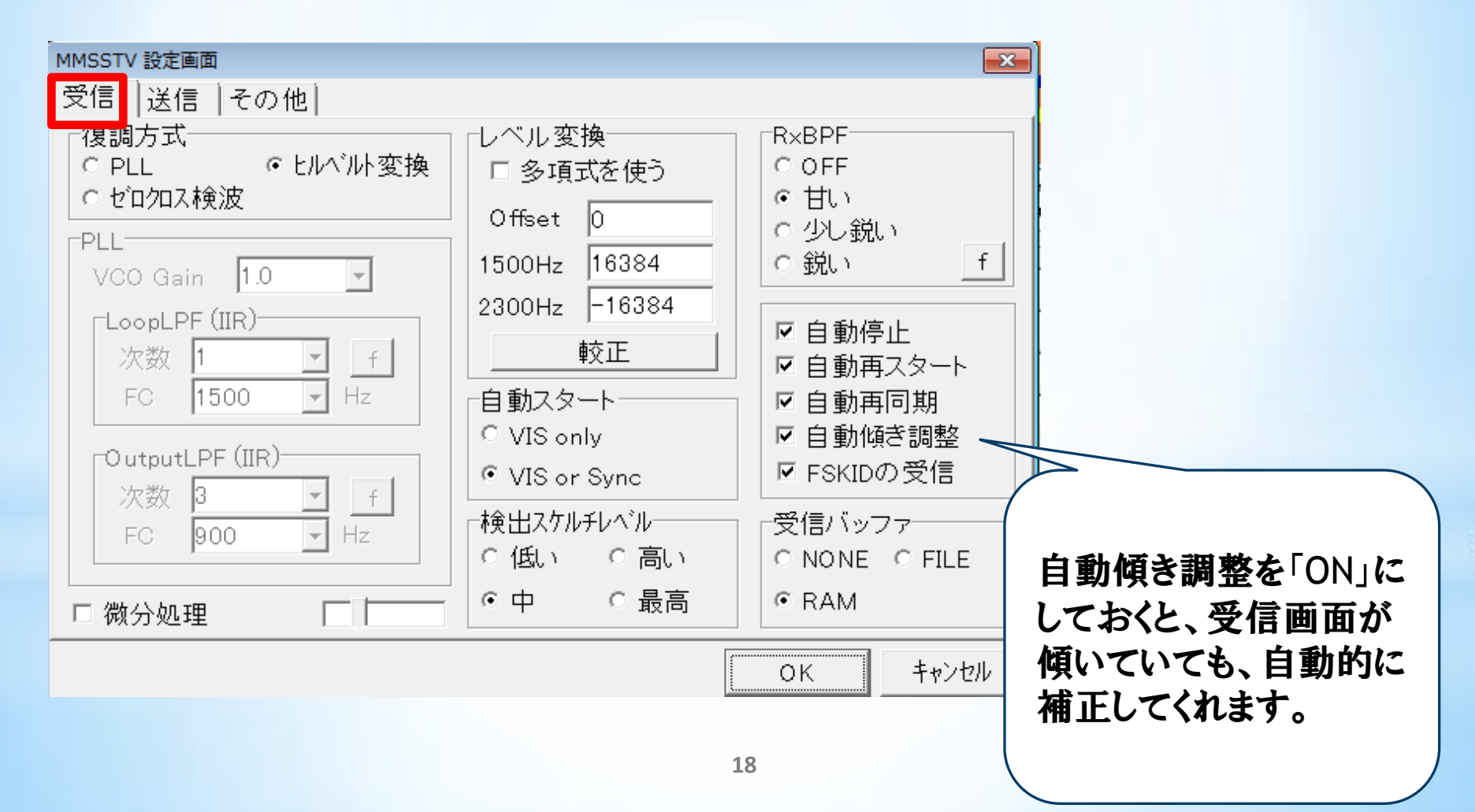

#### ・「送信」の設定例

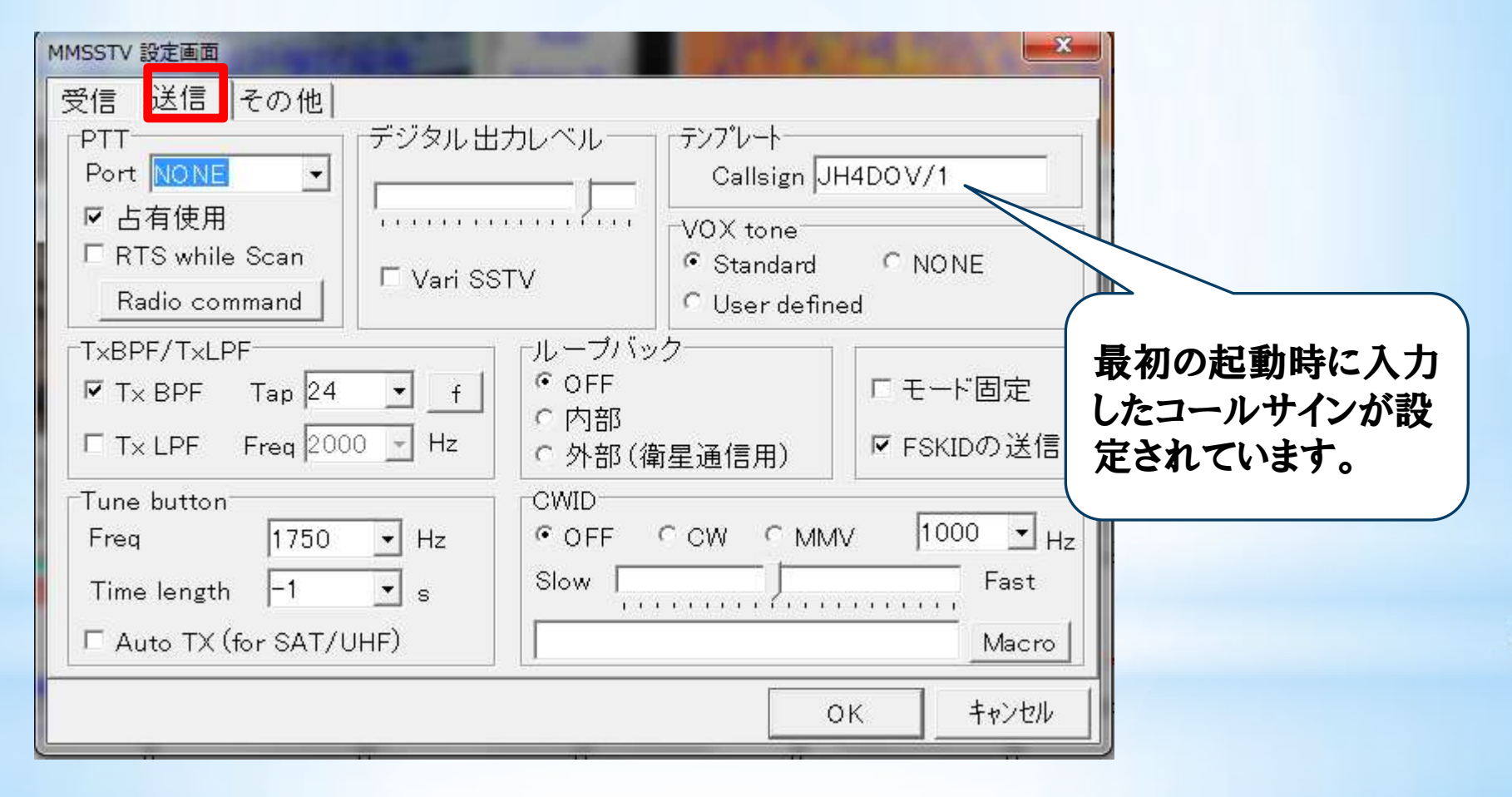

・「その他」の設定例

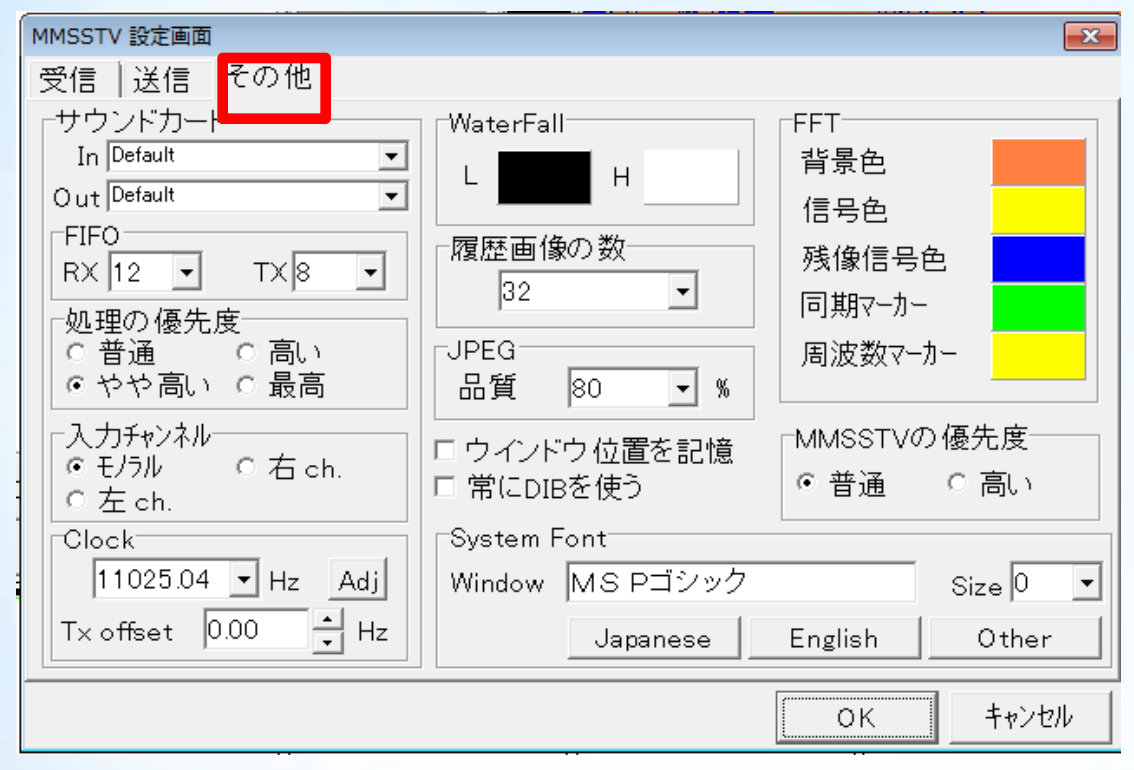

(4)入力・出力ボリュームの調整

「オプション」のメニュー中の入力・出力ボリュームの調整で、PCの マイク・スピーカのレベルを設定します。

色々と試してみましたが、ともに、30%程度の設定が良いと思います。 後は、SignaLinkのボリュームで調整します。

#### (5) SoundCardクロック数の補正

上記までの設定で、SSTV画面の送受信が可能となりますが、このままでは、受信した画像が斜めになったりして、きれいな画像の送受信ができません。SoundCardクロック数を補正します。補正は、最初に受信画像を調整してからつぎに送信画像を調整します。

#### 受信画面の調整

BMP又は、FAXを受信して調整します。当局は、10MHzのBMPを受信して 調整しました。まず、「オプション」 - 「MMSSTVの画面設定」 - 「その 他」の「Clock] - Adj をクリックします。

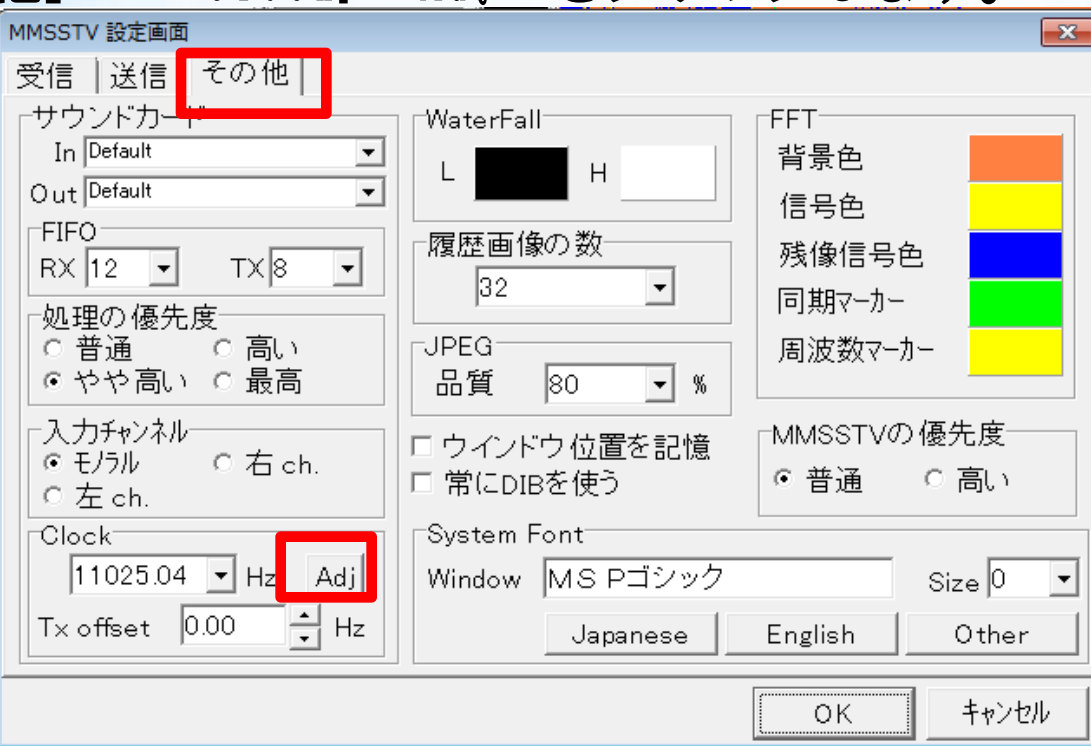

© JH4DOV 2012. All rights reserved.

以下の画面が表示され、しばらくすると帯状の線が出てきますので 、これがまっすぐになるように補正します。補正方法は、①表示さ れた帯線の下の端点をクリック②同じ帯線の上の端点をクリック これで補正されますので、「OK」をクリックしてください。

傾きが大きい場合は、数回繰り返してください。

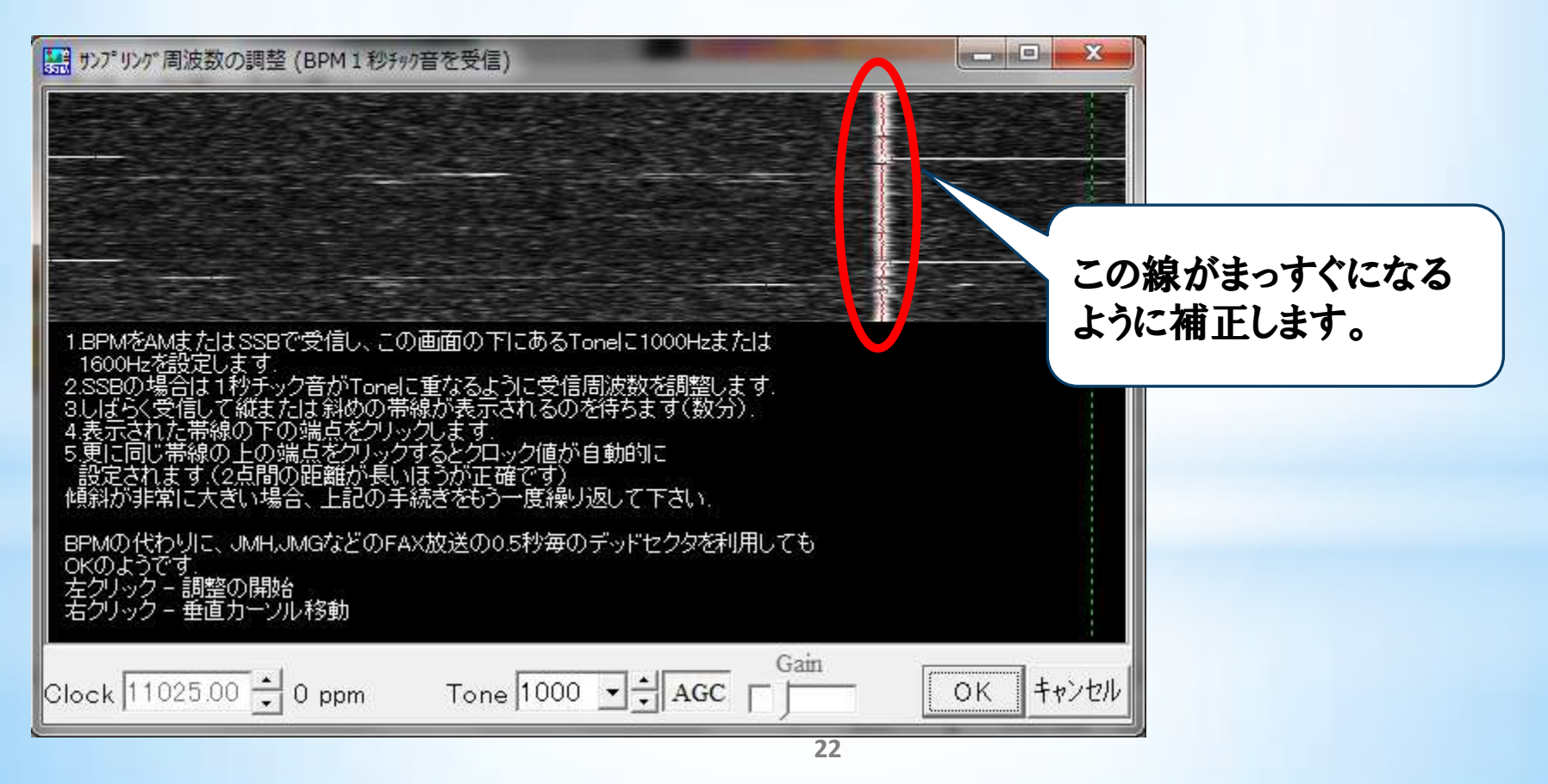

#### 送信画面の調整

次に、送信画面の調整を行います。大まかな手順は ①適当な画面をループバックで送信 ②「同期」画面で合わせる。

#### です。

#### まず、送信画面でサンプル画像を作成します。

| JH4DOV/1 (JH4DOV.MDT) - MMSSTV Ver 1.13A                       |                                                                                                    |                    |
|----------------------------------------------------------------|----------------------------------------------------------------------------------------------------|--------------------|
| ファイル(F) 編集(E) まま(+) オプション(0) プロファイル(R) プログラ                    | ラム(P) リグコントロール(C) ヘルプ(H)                                                                                         |                    |
| │同期 │受信 │履歴 <mark>│送信 │</mark> ランプレート │ ────────────────────── |                                                                                                    |                    |
| JHADOV/1 Auto                                                  | N WWWWWWWWWW                                                                                                    | ①   広信]ダノを選択       |
|                                                                | WWWWANA MILL                                                                                                    |                    |
| 背景色の設定                                                         | South Market Market                                                                                              |                    |
| このアイテムをテンプレートに追加                                               |                                                                                                    |                    |
| コピー(0)                                                         | a de la compañía de la compañía de la compañía de la compañía de la compañía de la compañía de la compañía de la |                    |
| 貼り付け(P)                                                        |                                                                                                    |                    |
| 削除(D)                                                          | His 595 🔽 My                                                                                                    | <b>ヘームコルナギタンナタ</b> |
| ファイルからロード                                                      | Qth                                                                                                    | ②マリスの右ボダンをクリッ      |
| ファイルにセーブ(S)                                                    |                                                                                                    | クオスレ メニューが表示さ      |
|                                                                |                                                                                                    | ノリると、ハーエールな小と      |
| TX 1750 CW PS II フォルダの変更(M)                                    | Data Find Clear List 14.230 💌                                                                                    | れる。テストパターンを選択      |
|                                                                |                                                                                                    |                    |
|                                                                |                                                                                                    | すると、画面にアストハター      |
| カタログ画像を作成                                                      |                                                                                                    | ンが主示される            |
| 7210/9-2                                                       |                                                                                                    | ノルな小でれる。           |
|                                                                |                                                                                                    |                    |
|                                                                |                                                                                                    |                    |
| ↓ 1 4 4 4 4 4 4 4 4 4 4 4 4 4 4 4 4 4 4                        |                                                                                                    |                    |
| 異なるサイズで画像を伸縮                                                   |                                                                                                    |                    |
| 受信画面に自動切り替え                                                    |                                                                                                    |                    |
| サイズ                                                            | )                                                                                                    |                    |

次に、ループバックの設定を行います。 設定画面は、「オプション」 – 「MMSSTV設定画面」 – 「送信」 で行います。 ここで、ループバック「内部」を指定します。

| MMSSTV 設定画面                                                                        |                                                                                        |           |
|------------------------------------------------------------------------------------|----------------------------------------------------------------------------------------|-----------|
| 受信 区15 <del>その他)</del><br>PTT デジタル出<br>Port NONE J                                 | カレベル テンプピート<br>Callsign JH4DOV/1                                                       | ①送信のタグを選択 |
| I RTS while Scan<br>Radio command □ Vari SS                                        | TV VOX tone<br>STV Standard CNONE<br>CUser defined                                     |           |
| T×BPF/T×LPF<br>T×BPF Tap 24 f<br>T×LPF Freq 2000 Hz<br>Tune button<br>Freq 1750 Hz | ルーブバック<br>COFE<br>© 内部<br>○ 外部(衛星通信用) □ FSKIDの送信<br>CWID<br>© OFF ○ CW ○ MMV 1000 J Hz | ②「内部」を選択  |
| Time length <mark>-1 .</mark> s<br>□ Auto TX (for SAT/UHF)                         | Slow Fast<br>Macro<br>OK キャンセル                                                         |           |

### 次に、ループバックの送信を行います。。 ループバック送信では「Martin 1」を指定します。

| B JH4DOV/1 (JH4DOV.MDT) - MMSSTV Ver 1.13A |                    |                               |                                                                                                    |  |  |
|--------------------------------------------|--------------------|-------------------------------|----------------------------------------------------------------------------------------------------|--|--|
| ファイル(F) 編集(E) 表示(V) オブション(O) プロファ          | イル(R) プログラム(P)     | リグコントロール(C) ヘルプ(H)            |                                                                                                    |  |  |
| 同期 受信 履歴 送信 テンプレート                         | TX Mode            | 1200 1500 1900                | 2300                                                                                                    |  |  |
| JH4DOV/1                                   | Auto               | MM I                          |                                                                                                    |  |  |
|                                            | Pabet 36           | Philade A.                    |                                                                                                    |  |  |
|                                            | Robot 30           | WWWWWWWWWW                    | M 1 4                                                                                                    |  |  |
|                                            | AVT 90             |                               | Converting and the                                                                                                    |  |  |
|                                            | Scottie 1          |                               | аналан калан талар талар талар талар талар талар талар талар талар талар талар талар талар талар талар талар та<br>Анд кана талар талар талар талар талар талар талар талар талар талар талар талар талар талар талар талар талар т |  |  |
|                                            | Scottie 2 Log [Lin | nk ta Turba HAMLOG/Win Ver5 ( | 16b]                                                                                                    |  |  |
|                                            | ScottieDX Call     | His 595 -                     | MV                                                                                                    |  |  |
|                                            | Martin 1 Name      | Oth                           |                                                                                                    |  |  |
|                                            | Martin 2 Noto      | <u>w</u> uj                   |                                                                                                    |  |  |
| CO da ILLADOWA                             | SC2 180            |                               |                                                                                                    |  |  |
|                                            |                    |                               |                                                                                                    |  |  |
| IX 1750 CW 🛍 🖬 🖬 🖬 🖬 🕰 🔍                   | AFC LMS QSO        | Data Find Clear <u>L</u> ist  | 14.230 🗾                                                                                                    |  |  |
| ストック画像 ストックテンプレート 1 2 3 4                  | □ テンプレートを合成表:      | 示                             | 1/25 🔸 🕨                                                                                                    |  |  |
|                                            |                    |                               |                                                                                                    |  |  |
|                                            |                    |                               |                                                                                                    |  |  |
|                                            |                    |                               |                                                                                                    |  |  |
|                                            |                    |                               |                                                                                                    |  |  |
|                                            |                    |                               |                                                                                                    |  |  |
|                                            |                    |                               |                                                                                                    |  |  |
|                                            |                    |                               |                                                                                                    |  |  |
|                                            |                    |                               |                                                                                                    |  |  |

#### ループバックの送信後、「同期」タブを選択し、中央の「ニコちゃん マーク」をクリックし、「TX」をクリックすると完了です。

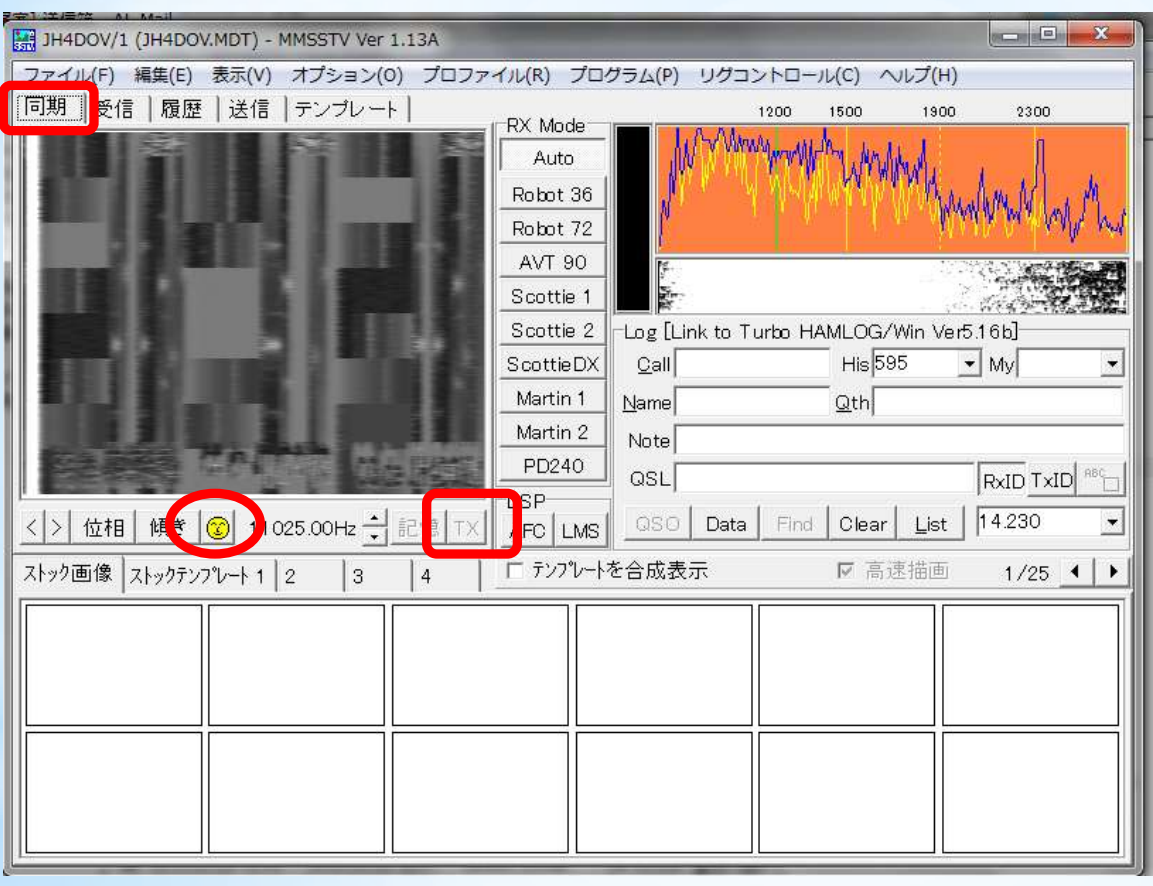

最後に、「MMSSTV設定画面」で設定した、「ループバック」を 必ず「OFF」に戻してください。

## MMSSTVでの運用

MMSSTVでは、デジカメ等で撮った写真を「ストック画像」、コールサインなどの文字情報等を「ストックテンプレート」に入れ、これらを組み合わせて送信画面を作成します。

(1) ストック画像

エクスプローラで写真等の画像が収録されているフォルダーを開き、 希望の画像をドラッグ&ドロップでMMSSTVの「ストック画像」に設定し ます。

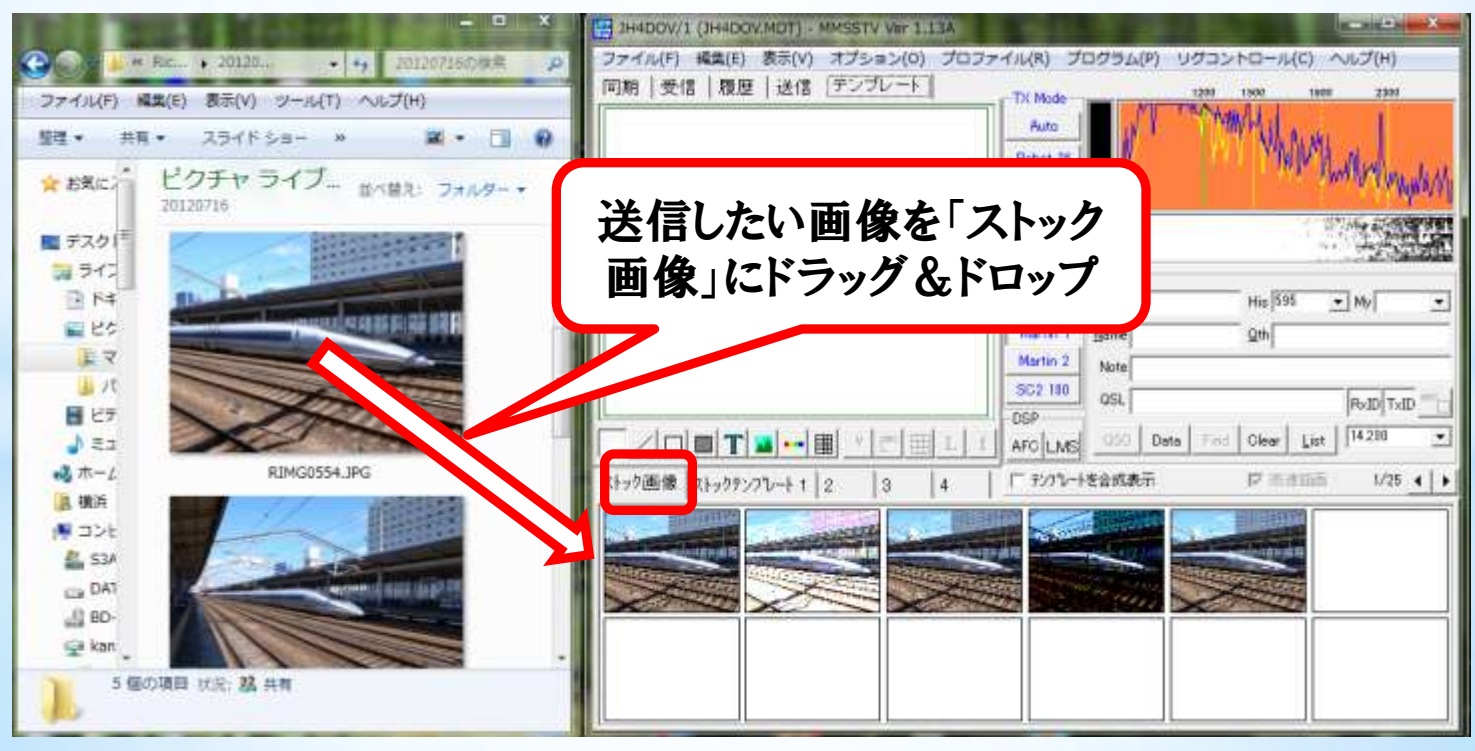

© JH4DOV 2012. All rights reserved.

(2) ストックテンプレート

「テンプレート」タブを選択し、この画面上で文字情報等(画像の貼り付けもOK)の編集を行います。

編集が終了したテンプレートを、「スタックテンプレート」にドラッ グ&ドロップで保存できます。種々の交信場面を想定して、テンプレー トを作成します。(CQ時、RST交換時、終了時 等)

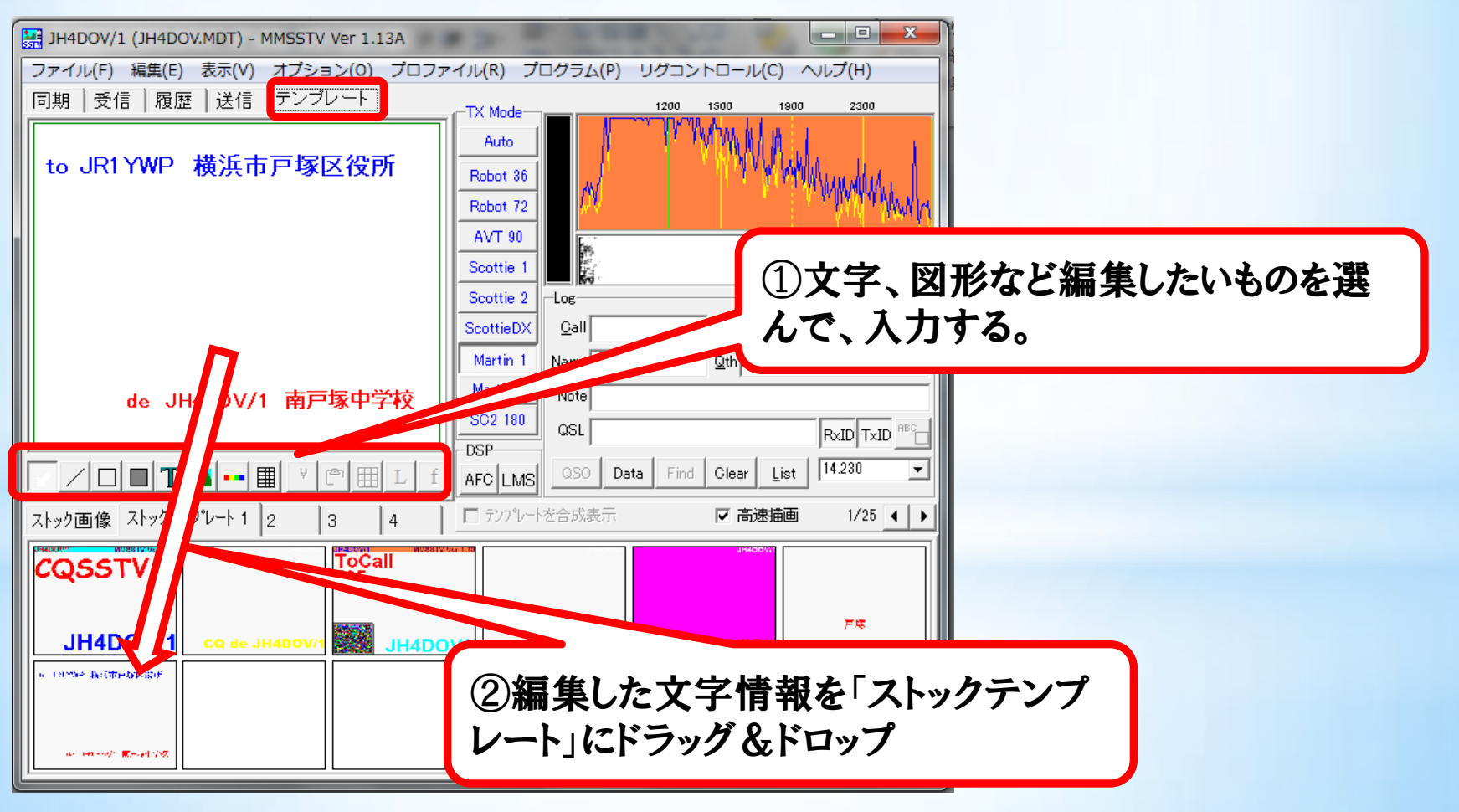

© JH4DOV 2012. All rights reserved.

#### 「テンプレート」作成時、マクロを有効に活用して、交信時に「LOG 画面」の情報を使用した文面が作成できます。

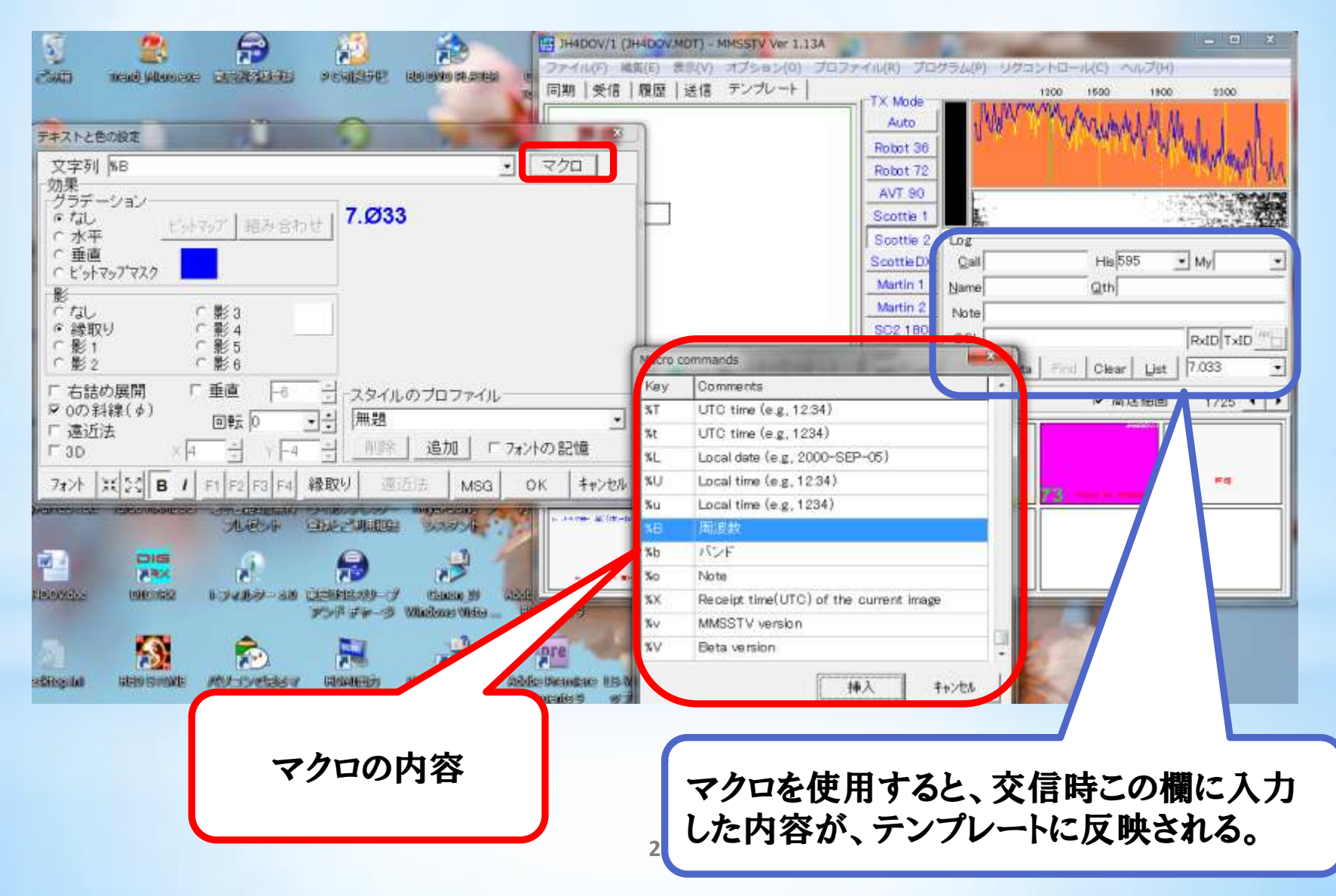

#### (3)送信画面の編集

#### 「ストックテンプレート」「ストック画面」を組み合わせて送信画面 を作成します。

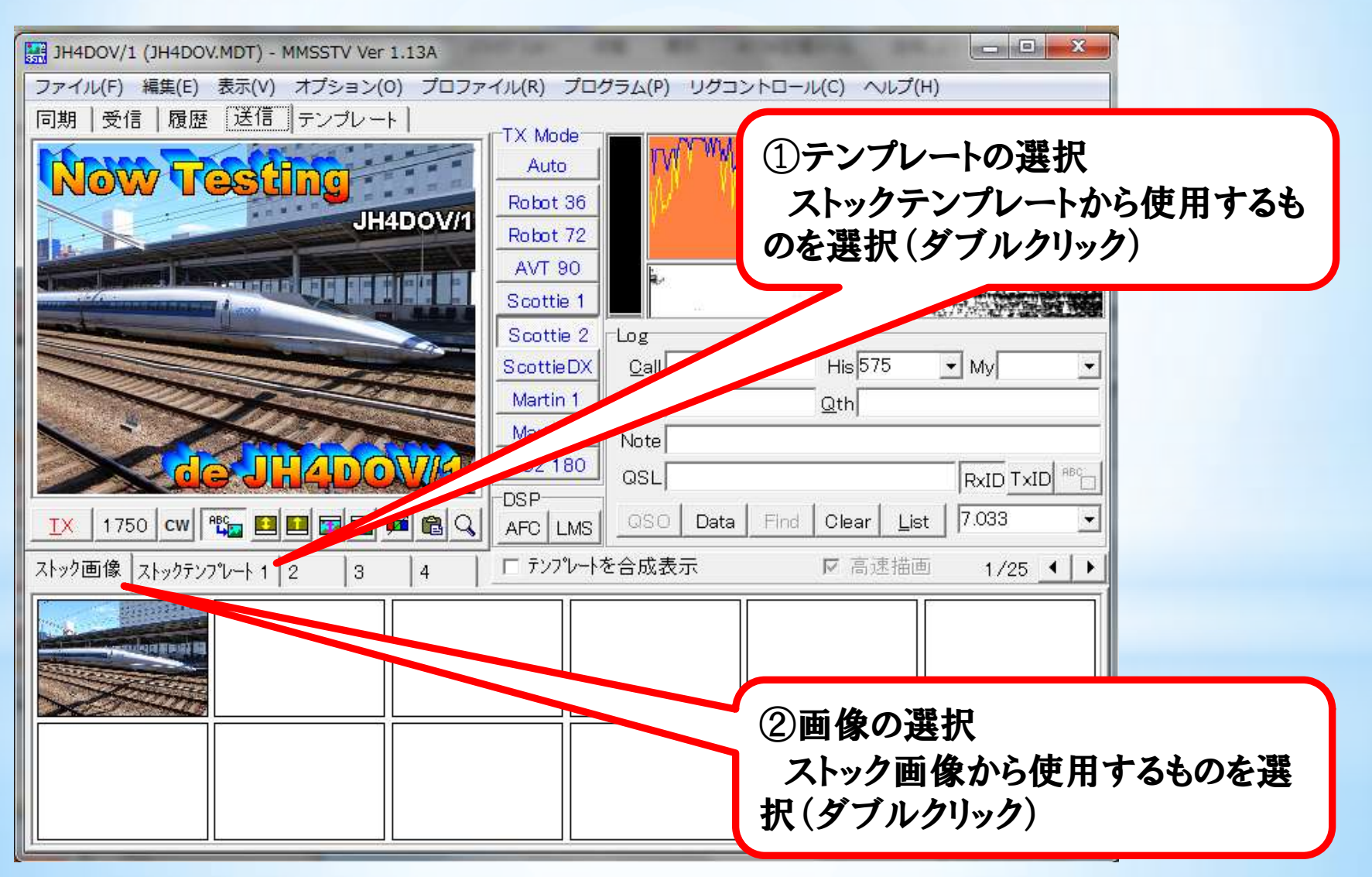

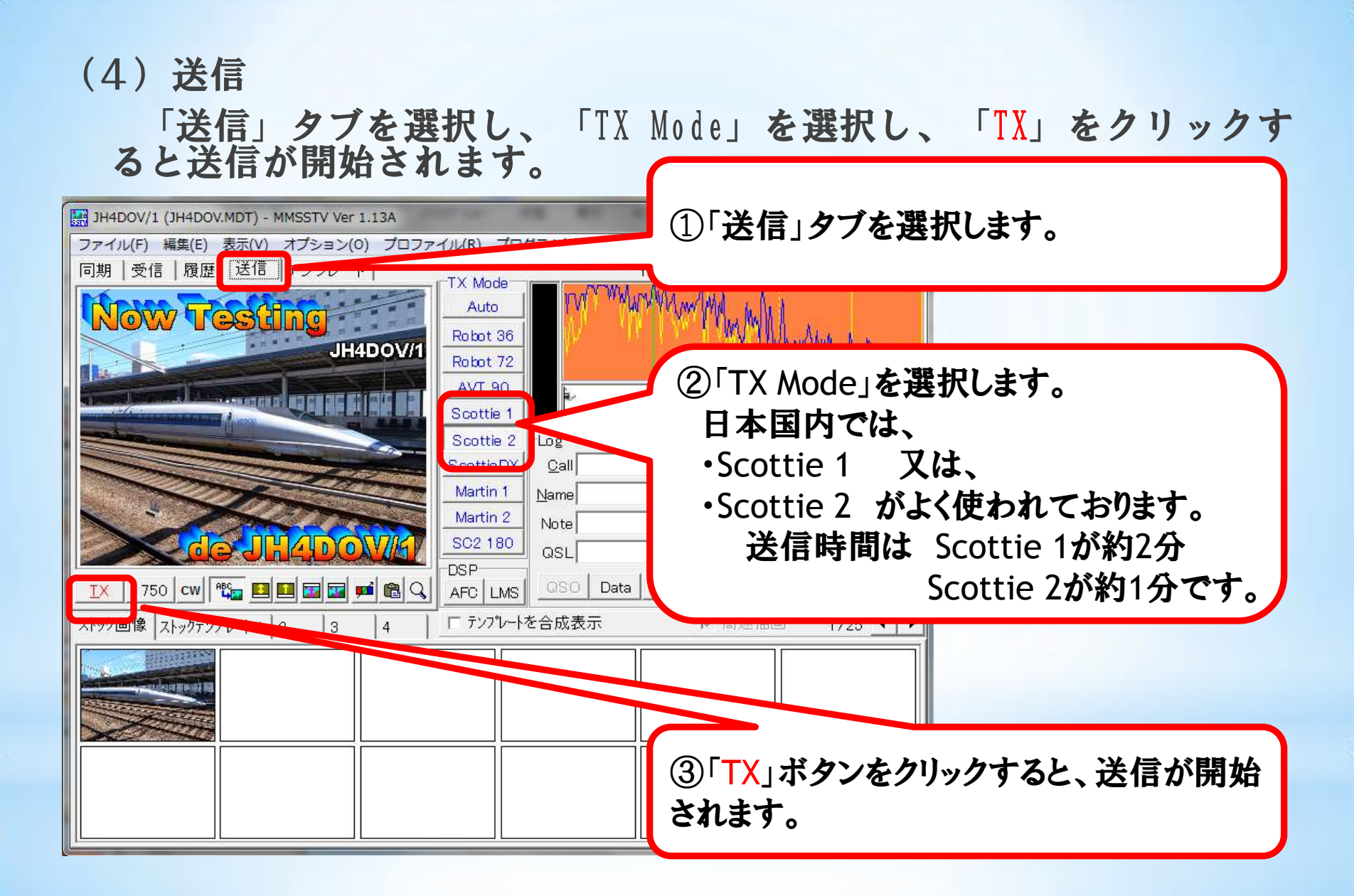

(注意事項)送信に於ける注意事項を以下に示します。

- ・送信のレベルは、ALCが触れない程度に調整してください。
- ・無線機によっては、送信のMODEを指定する必要があります。お使いの無線機の取扱説明書を参照してください。

(参考)

FT450, IC911では、SignaLinkとデータ端子を接続するだけで、PC で「TX」ボタンをクリックすることで送信が開始されます。 FT817では、

- V/UHFのFMモードで送信する場合
   MODEの切替で「PKT」を選択する。
- ・HFのSSBモードで送信する場合

メニューモード「26 DIG MODE」で「USER-L/USER-U」に 切替。

MODEの切替で「DIG」を選択する。

#### (5)受信

#### 「受信」タブを選択します。MODEに関しては、自動的に選択してくれ ます。受信のレベルについては、SignaLinkの「RX」のボリュームで調 整します。

「受信」タブを選択することにより、シグナ ルを関知すると、自動的に受信します。 HADOV/1 (JH4DOV.MDT) - MMSSTV Ver 1.13A 篇(E) 表示(V) オブ 同期 受信 放歴 送信 テンプレート 1100 vokohama MMSSTV Ver 1.13 ALRO. 7/NSEV/P Robot Robot AVT Scottie Scottle Call JEI ODJ ScottleDX Martin 1 Name Qth Martin 2 Note SC2 180 OSL RxID TxID レベルが、オーバー(赤色になり DSP AFC LMS QSO Data Find Clear List 7.033 BQ MQ ロック 再同期 戸 自動履歴 ます)しないように、SignaLinkの ストック画像 ストックテンプレート 1 2 F テンフレートを合成表示 ② 高速描画 1/25 4 + 3 ボリュームで調整します。

#### (6) その他

#### アナログSSTVは以下の周波数でよく運用されています。

- 3.528MHz
- 7.033MHz
- 14.230MHz  $\pm$  6KHz
- 21.340MHz  $\pm$  6KHz

#### 本資料を作成するに当たって、以下のホームページを参照しました。

- <u>http://homepage3.nifty.com/jasta/</u>
- <u>http://30.pro.tok2.com/~jh3eca/</u>
- <u>http://www.geocities.co.jp/Technopolis-Mars/3395/SSTV.htm</u>
- <u>http://syamada.asablo.jp/blog/cat/ham-sstv/</u>

#### EasyPalの画面

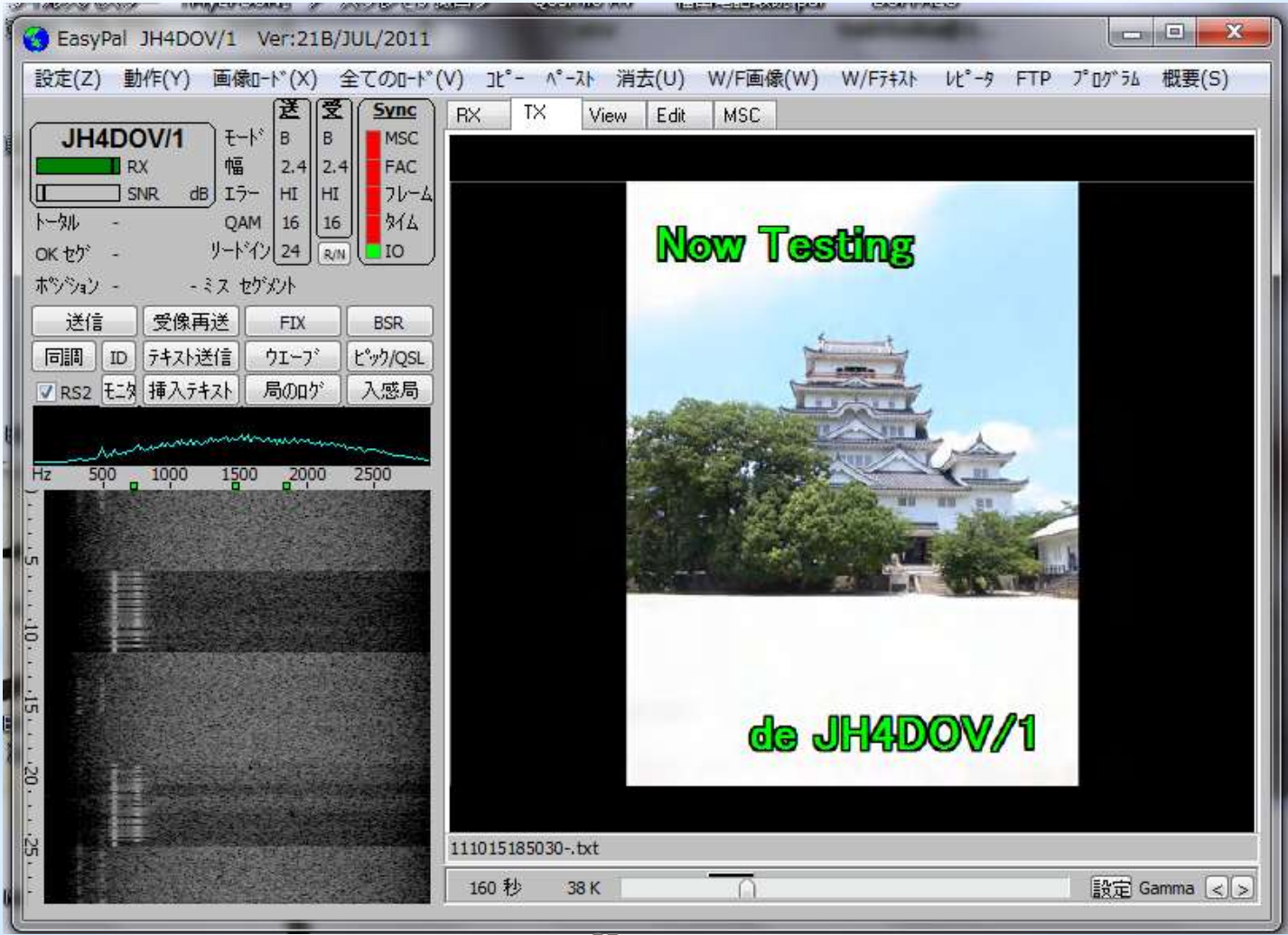

#### © JH4DOV 2012. All rights reserved.

## Easy Palのインストール・設定

(1) インストール

DOWNLOADしたモジュール(EasyPal-06-AUG-2012-Setup.exe)をダブル クリックすることで、インストールが実行されます。

インストール先に関しては、特に指定しなければ、デフォルト (C:\EasyPal) に作成されます。

(2) EasyPal.exeの起動

インストールされたEasy Palを最初に起動する(インストールされた ディレクトリの EasyPal.exe をダブルクリック)すると起動されます 。使用する言語を日本語に修正します。

| EssyPel NICALL WITHE/AUG/2012                                                                                                    | AND ADDRESS OF A DESCRIPTION OF A DESCRIPTION OF A DESCRIPT | HERE AND ADDRESS OF    |                           |
|----------------------------------------------------------------------------------------------------|----------------------------------------------------------------------------------------------------|------------------------|---------------------------|
| Setup Action LoadPic LoadAny Copy Paste WFR                                                                                                    | WFTxt Rptr FTF Frog Clear About                                                                                                    |                        |                           |
| Setup c/s-soundcard-PTT                                                                                                    | 100 Jac.                                                                                                    |                        | ── ①[Satun] <b>た</b> 理却   |
| Picture Downsize Options (TX only)<br>Encode Options<br>Disable Options                                                                                     | :                                                                                                    |                        | ②「LANGUAGE1で「JAPANESE」を選  |
| Unattended (no popups to halt program)<br>BASIC Mode                                                                                                    |                                                                                                    |                        |                           |
| RX Volume (default soundcard only XP)<br>TX Volume (default soundcard only XP)                                                                              |                                                                                                    |                        | 1/1                       |
| BSR Mode Automatic (recommended)     BSR Mode User Select (advanced)     See Header (habby recommended Alvery DN)                                           | 2 English                                                                                                    |                        |                           |
| Tog RX File with Calleign/Time/Mode<br>Progressive RX Picture Display (not for RS files)                                                                    | Chinese<br>Danish<br>Dutch                                                                                                    |                        | 上記、指正でメニューか日本語で衣<br>ニッシュナ |
| Gut<br>Waterfall Options                                                                                                    | * French<br>German                                                                                                    |                        | 不されよう。                    |
| Full Screen View divays Full Screen (LapTops etc.)<br>Auto for to Actual Scre (best quality: no restang)<br>TV mode = DV mode (with oil BCS - TV mode = DV) | Talan<br>Japanese<br>Polish                                                                                                    |                        |                           |
| Define Additional Save Detectory<br>Define Interview Directory                                                                                              | Portuge #(0)<br>Russian<br>Spansh                                                                                                    |                        | 36                        |
| 1 AND DATE                                                                                                    | a the Defined                                                                                                    | E INCOMPACT ALCOHOMICS |                           |

#### (3) コールサインの登録

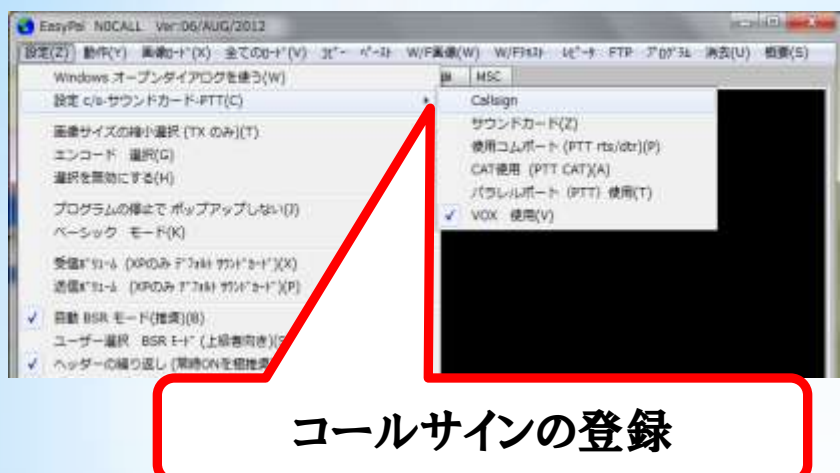

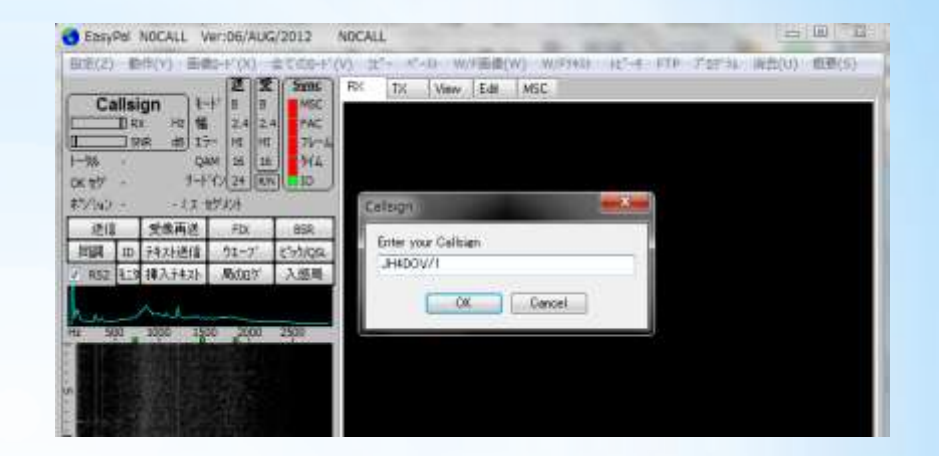

## (4) サウンドカードの登録

#### SignaLinkをPCに接続した状態で実施してください。認識されていない 場合は、一端Easy Palを終了させ、接続した状態で立ち上げてください。

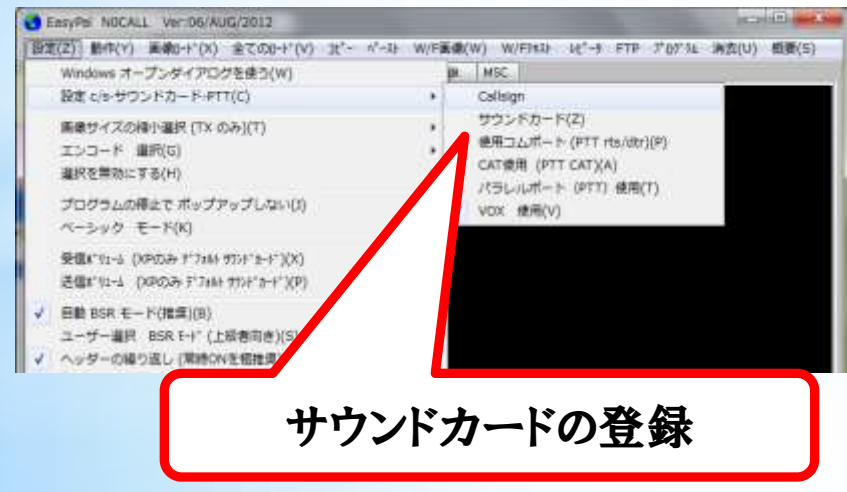

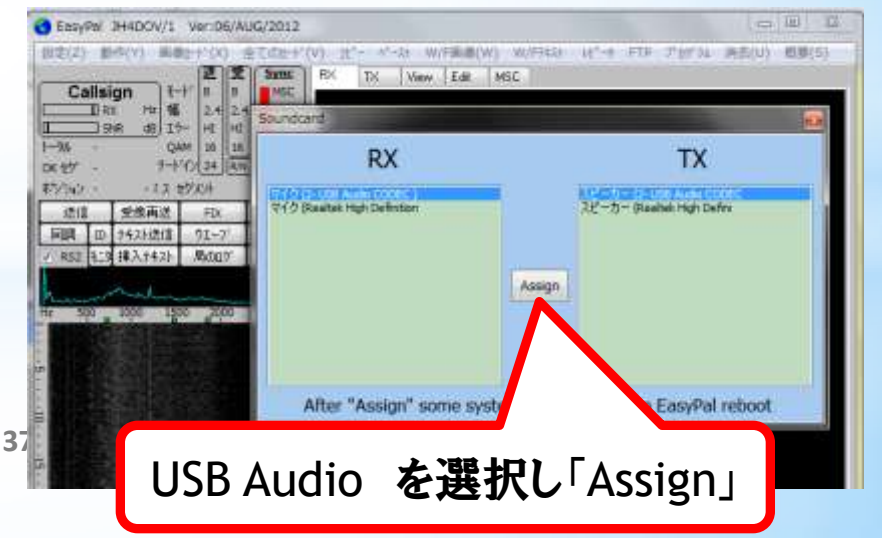

#### © JH4DOV 2012. All rights reserved.

#### Easy Palでの運用 運用するに当たっては、以上の設定で基本的な運用(デジカメ等で撮った写真、ファイル、テキスト情報などを送受信)することができます。 以下には、基本的な操作に関して示します。 (1) 画像の設定 ①「画像のロードを選択」 EasyPal JH4DOV/1 Ver:06/AUG/2012 設定(Z) 動作(Y) 画像ロード(X) 全てのロード(V) コピー ペースト W/F画像(W) W/Fラキスト レピータ FTP プログラム 消去(U) 概要(S) B B B MSC BX TX View Edit MSC JN1BCW в モート 画像ロード Hz 幅 RX 2.4 2.4 FAC $3264 \times 2448$ $3264 \times 2448$ 🖃 c: [s3a7930d002] 🔻 ②画像の格納してあるファイルを SNR dB I5- HI Hi 76-4 14.JPG $\square C:¥$ 314 トータル 231 QAM 16 16 C Users リードイン 24 IO OK セケ 231 R/N 指定 ┌──横浜 金尾家 ホッション 231 OK ミス セグメント Pictures PHOTOfunSTUDIC 送信 受像再送 FIX BSR 20120815 ID テキスト送信 言語 ウエーブ ピック/QSL ✓ RS2 1-2 挿入テキスト 局のロゲ 入感局 $3264 \times 2448$ $3264 \times 2448$ ③どのタブにロードするか指定 16.IPG 17. IPG 500 1000 1500 2000 2500 Hz 通常は「TX」 \*,\* >>TX >> RX >> Edit 71/1-改名 $3264 \times 2448$ 18.JPG 削除 7K4PJL 07/10/12 11:25 LCL Time 10dB JA7ESW/7 07/10/12 11:32 LCL Time 9dB 日付で検索 JA7ESW/7 07/10/12 11:51 LCL Time 13c サムネイルを急速表示 01 02 03 04 05 06 07 08 09 010 JN1BCW 07/10/12 12:06 LCL Time 13dB uIEK 07/10/12 12:36 LCL Time 6dB B/2 ④ロードする画像を指定 + · · + · · + EXIT User Library Refresh Non-Images JN1BCW 07/10/12 12:42 LCL Time 12dB JN1BCW 07/10/12 12:46 LCL Time 11dE P1050319.JPG 121秒 27K 0 SET Gamma <>

(2) 文字情報の設定

(1)で選択した画像に、文字情報を追加する方法を示します。 しかし、この方法では、1画面の編集に相当の時間を必要とします。 画面編集支援ツールを使用して運用している局が多いと思います。 (当局はImage\_Processor)

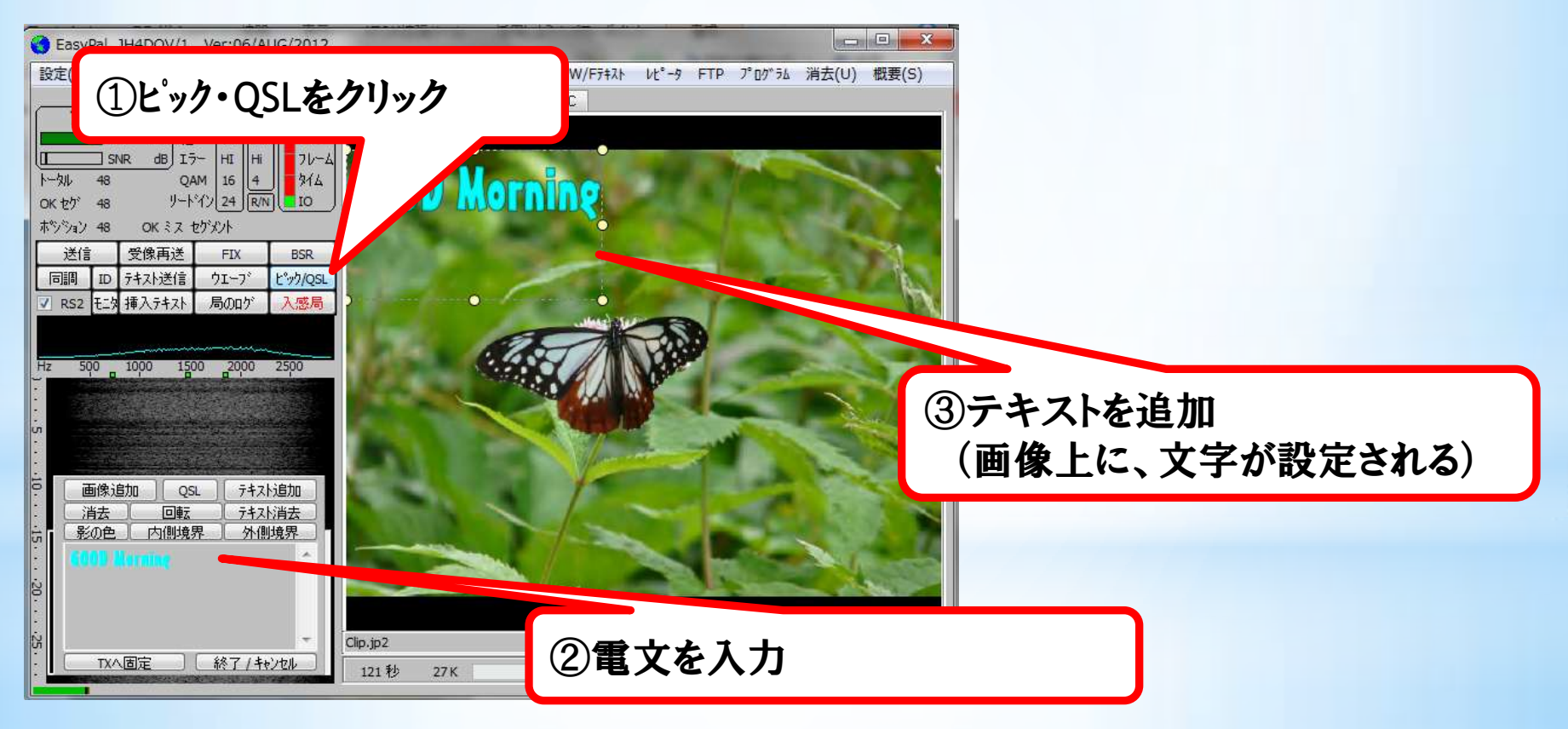

(3) Image\_Processorの活用

Image\_Processor も色々なサイトからダウンロードできます。 直近版は以下のものです。

Image Processor Ver.2011.03.01a (インストーラ型 2,403kB)

Image\_Processor\_20110301a\_setup.exe をクリックするとインスト ールされます。

以下にImage Processorの使い方の基本的内容を示しますが、 詳細については、「ヘルプ」-「クイックガイド」を参照願います。 (4) Image\_Processor 使用に関する設定
 ①Easy PalにImage Processorを認識させるための設定
 EasyPal 画面の左上にあるCallsign を右クリックすると、以下の様な
 設定画面表示されます。Image\_Processor の格納先を指定します。

OK をクリックすると、確認ダイアログが出ますので、これもOK をクリックします。

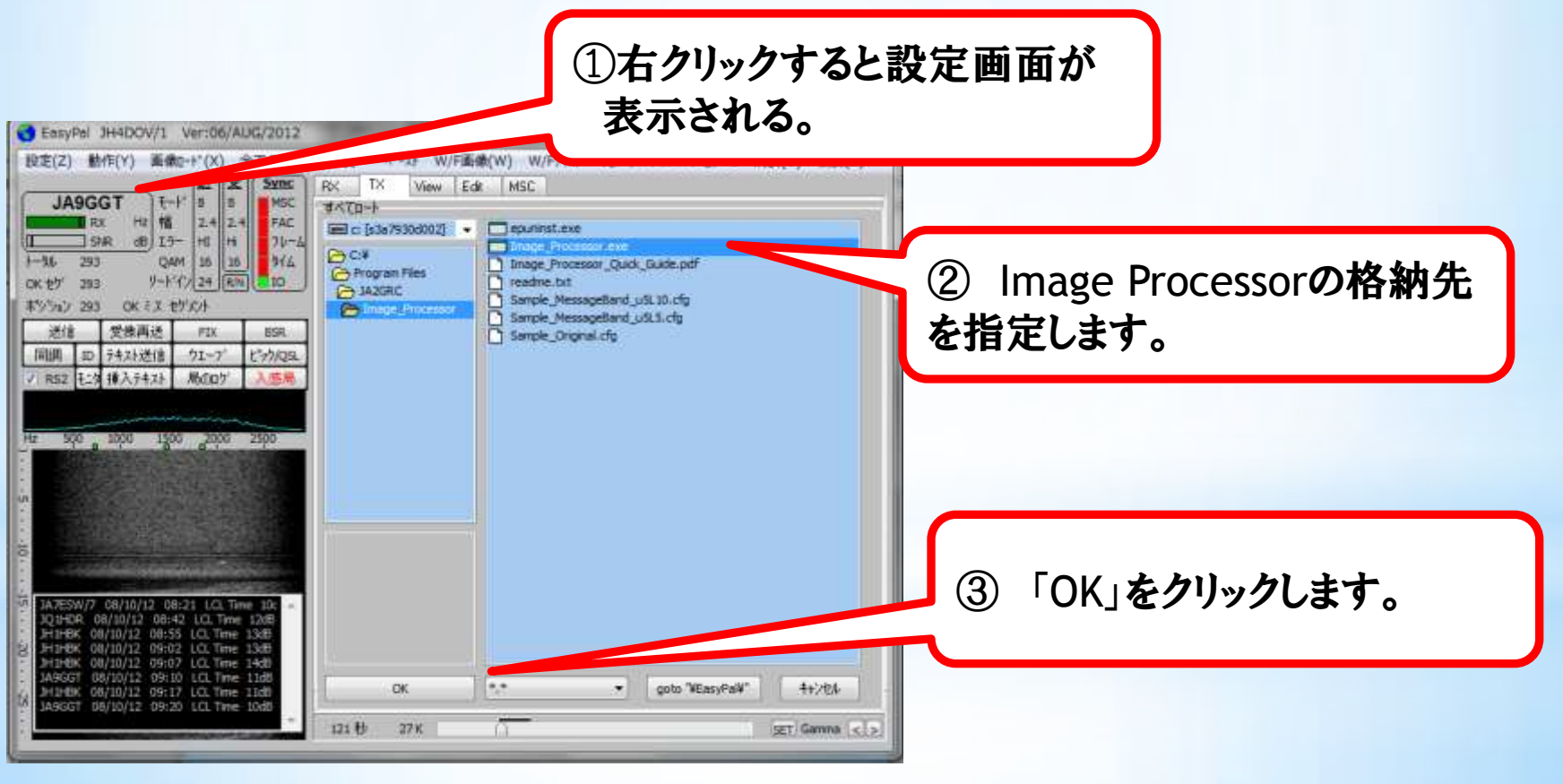

#### ②Image Processorの設定 コールサインの設定と、Easy Pal連携の設定を行います。

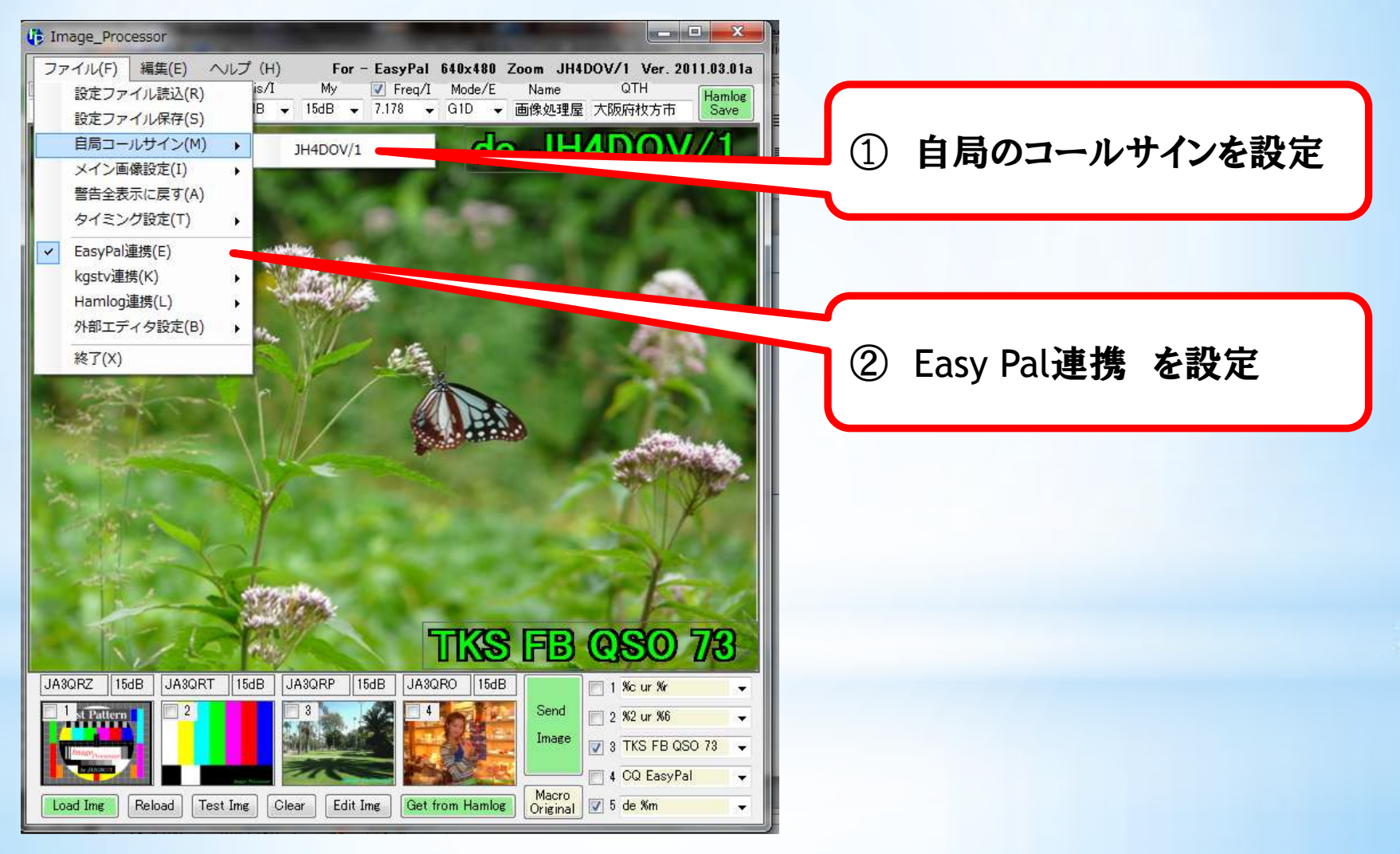

#### ③送信画面の設定 送信したい、画像を選択します。

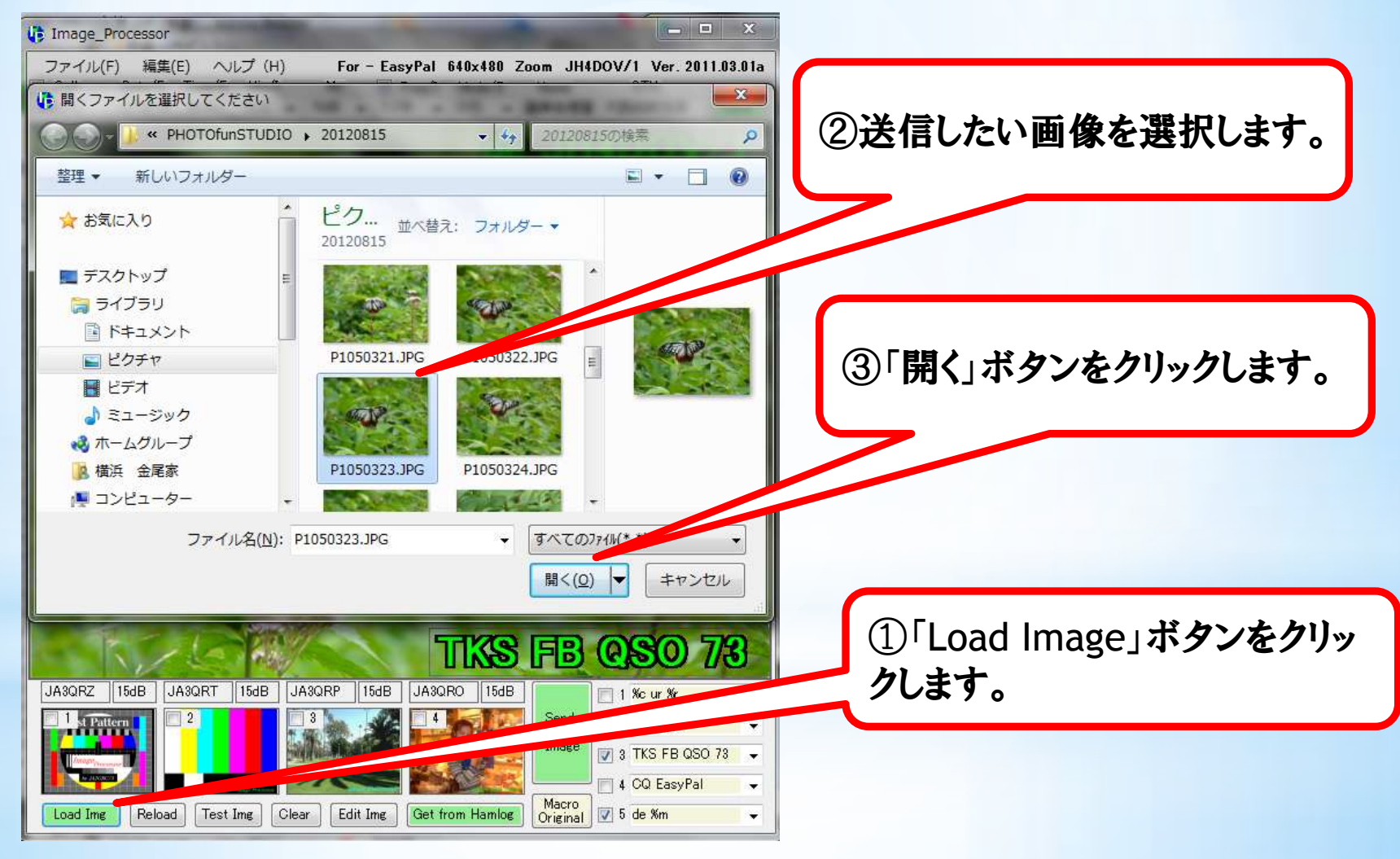

# ④文字情報の設定送信したい、文字情報を選択・編集します。

| Image_Processor                                                                                                    |                                                                                                    |                                                                                                    |
|----------------------------------------------------------------------------------------------------|----------------------------------------------------------------------------------------------------|----------------------------------------------------------------------------------------------------|
| ファイル(F) 編集(E) ヘルプ (H)<br>Call Date/E Time/E His/I<br>JA30RZ 12/10/08 0844.1 15dB                                                                                                    | For - EasyPal 640x480 Zoom JH4DOV/1<br>My ☑ Freq/I Mode/E Name QTI<br>15dB - 7178 - G1D - 兩條伽穆层 大阪向4                                                                                                    | Ver. 2011.03.01a<br>ITH Hamlog<br>Stot ± # Save                                                                 |
| Key       Comments         ※m       My callsign         %c       His/her callsign         %1       His/her callsign         %1       His/her callsign         %2       His/her callsign         %3       His/her callsign         %4       His/her callsign         %4       His/her callsign         %4       His/her callsign         %4       His/her callsign         %4       His/her callsign         %5       His/her RSV         %5       His/her RSV         %5       His/her RSV 1         %6       His/her RSV 2         %7       His/her RSV 3         %8       His/her RSV 4         %6       My RSV         %8       Bibggg         %4       E—F         %n       His/her name         %J       His/her QTH         *       Wrage_Processor /ij=jja> | Default Text<br>TKS FB QSO 73<br>Pulldown Mesage 1<br>TKS FB QSO 73<br>Pulldown Mesage 2<br>Good Morning Good Morning<br>Pulldown Mesage 3<br>Good Afternoon Good Afternoon<br>Pulldown Mesage 4<br>Good Evening Good Evening<br>Pulldown Mesage 5<br>おはようございます おはようございます<br>Pulldown Mesage 6<br>こんにちは こんにちは<br>Pulldown Mesage 7<br>こんばんは こんばんは<br>Pulldown Mesage 8<br>お休みなざい お休みなざい | お下の、文字情報群の▼ を右クリックすると、この画面が表示されます。 それぞれの情報群の内容 を編集することができます。                                                    |
| Load Inter Reload Test Inter City                                                                                                    | ear Edit Ime Get from Hamlos Origina                                                                                                    | 2 ur %8<br>TKS FB QSO 73<br>X0 EasyPal<br># Mm<br>-<br>-<br>-<br>-<br>-<br>-<br>-<br>-<br>-<br>-<br>-<br>-<br>- |

### ④Easy Palへの画像の設定 Image Processorで編集した送信画面をEasy Palへ転送します。

「Send Image」ボタンをク リックすると、編集画面が Easy Palに転送されます。

![](_page_44_Picture_2.jpeg)

![](_page_44_Picture_3.jpeg)

### (5) ファイルの送信 Easy Palでは、ファイルを送信することができます。

![](_page_45_Figure_1.jpeg)

© JH4DOV 2012. All rights reserved.

①「全てのロード」をクリックすると、下の様

### 【送信画面】

### 【受信画面】

![](_page_46_Figure_2.jpeg)

(6) テキスト情報の送信

Easy Palでは、テキスト情報を送信することができます。 テキスト送信には、

「テキスト送信」ボタンをクリックして送信内容を直接入力
 ②既に作成してある、テキストファイルをドラッグ&ドロップの2種類があります。

![](_page_47_Picture_3.jpeg)

#### (7) その他

### デジタルSSTVは以下の周波数でよく運用されています。 7.178MHz

![](_page_48_Picture_2.jpeg)

© JH4DOV 2012. All rights reserved.